# 宮崎県高等学校等 就学支援金 オンライン申請マニュアル 【継続届出編】

#### 2025年6月 みやざき文化振興課(私立高校) 高校教育課(県立高校)

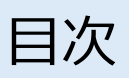

# 目次

| 事前準備   | 用意するもの ・・・・・・・・・3                     |
|--------|---------------------------------------|
|        | マイナポータルアプリのダウンロード ・4                  |
|        | シークレットモードの解除 ・・・・5                    |
|        | iPhoneの場合のプライベートブラウズの解除               |
|        | 方法 ・・・・・・・・・・・・・・・6                   |
|        | Androidの場合のシークレットモードの解除               |
|        | 方法 ・・・・・・・・・・・・・・・ 7                  |
| ログイン   | e-Shienにログインする ・・・・・9                 |
| 認定状況確認 | 現在の認定状況を確認する・・・・・・13                  |
|        |                                       |
| 継続意向登録 | <u>継続受給の意思が「あるorない」の意向を登</u>          |
|        | <u>録する</u>                            |
|        | · · · · · · · · · · · · · · · · · · · |
| 保護者等情報 | 保護者等情報変更届出(前回から変更がある                  |
| 変更届出   | 場合)・・・・・・・・・・・・・・・・24                 |
|        |                                       |
| 収入状況届出 | 収入状況届出(前回から変更がない場合・前                  |
|        | <u>回自己情報を提出)・・・・・・・・33</u>            |
|        | <u>個人番号カードを使用して自己情報を提出す</u>           |
|        | <u>る場合・・・・・・・・・・・・・36</u>             |
|        | <u>個人番号カードを使用して自己情報を提出し</u>           |
|        | <u>ようとしたが、うまくいかないとき・・・48</u>          |
| 臨時支援金  | 臨時支援金意向登録、申請・・・・・・53                  |
|        |                                       |
|        |                                       |
| ログアウト  | ログアウト(最終ページ) ・・・・57                   |
|        |                                       |

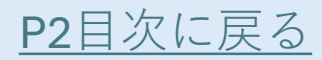

#### 用意するもの

【全員必要】

- •スマートフォン、パソコン等の端末
- •入学時等に学校から配付された「ロ グインID通知書」

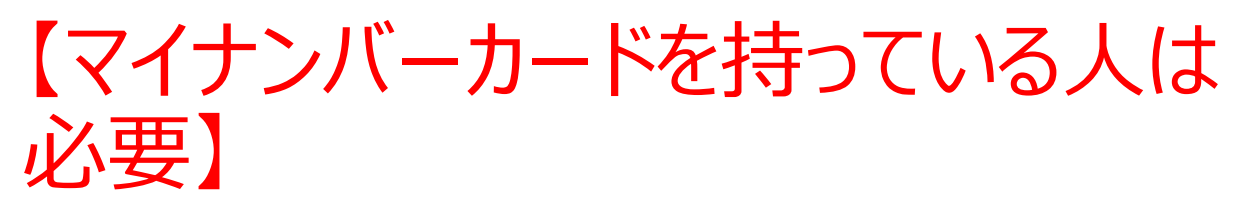

- •マイナンバーカード
- •マイナポータルアプリ(端末にインス トール)
- •マイナンバーカードを市町村窓口で 受け取った際に設定した4桁の数 字

※ログインID通知書を紛失した場合は、学校に 連絡してください。

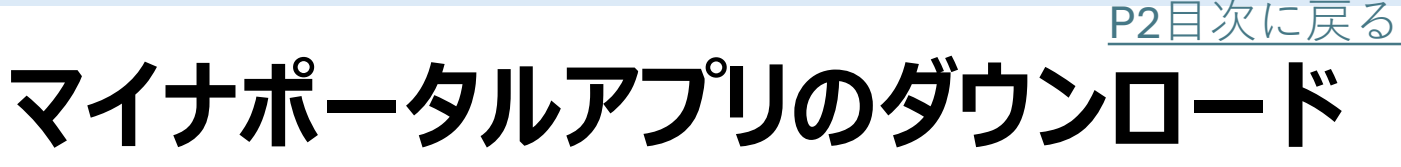

端末(パソコン、スマートフォン等)にマイナ ポータルアプリをインストールする必要があり ます。

#### 【スマートフォンの場合】

#### スマートフォンのカメラを 起動し、QRコードを読み 取ってください。

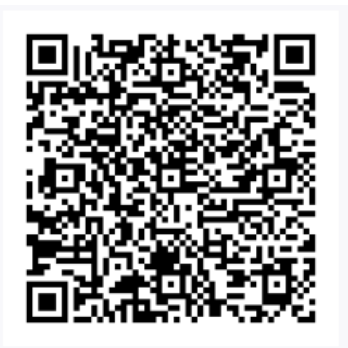

< Today

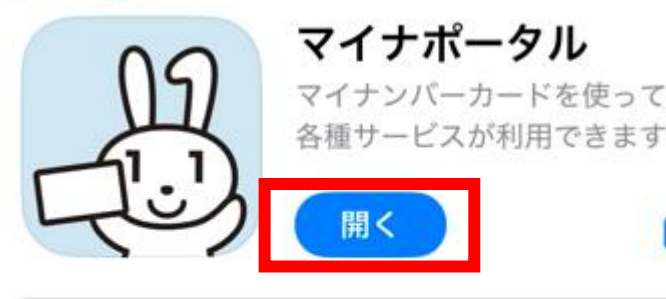

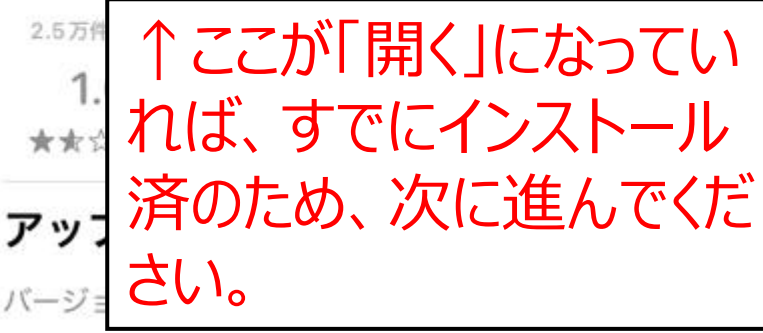

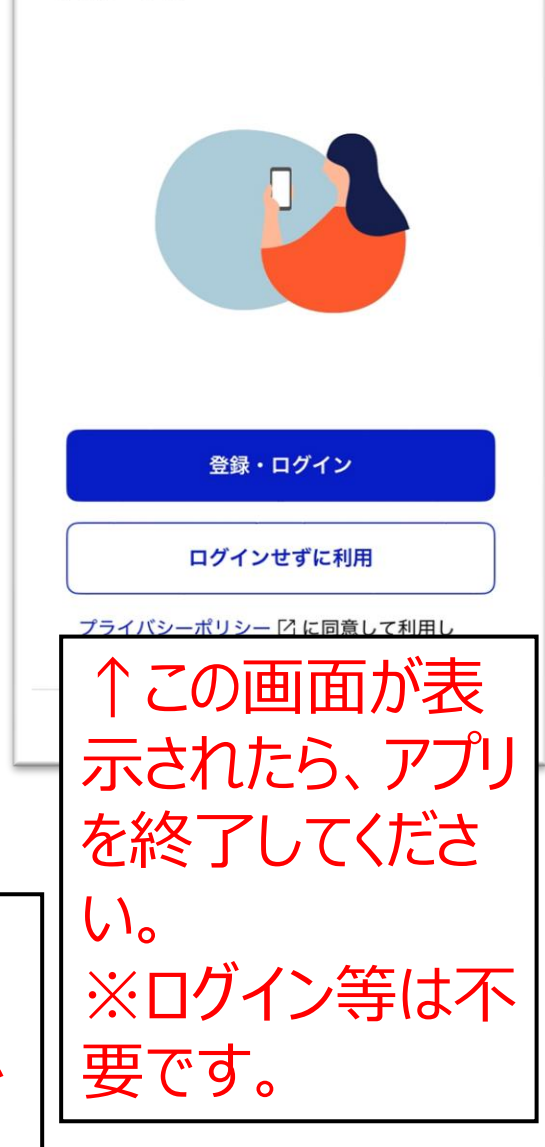

マイナポータルに

ログイン

【PCの場合】<a href="https://img.myna.go.jp/manual/02/0006.html">https://img.myna.go.jp/manual/02/0006.html</a>

٢Î

<u>P2目次に戻る</u>

# シークレットモードの解除

 プライベートブラウズ(シークレット モード)で申請を行うと、システム エラーが発生する可能性があるた め、事前に通常モードへの変更を お願いします。

- •iPhoneの場合の解除方法 →<u>6ページ</u>
- •Androidの場合の解除方法

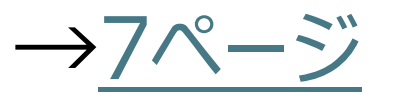

<u>P2目次に戻る</u>

# ① iPhoneの場合のプライベート ブラウズの解除方法

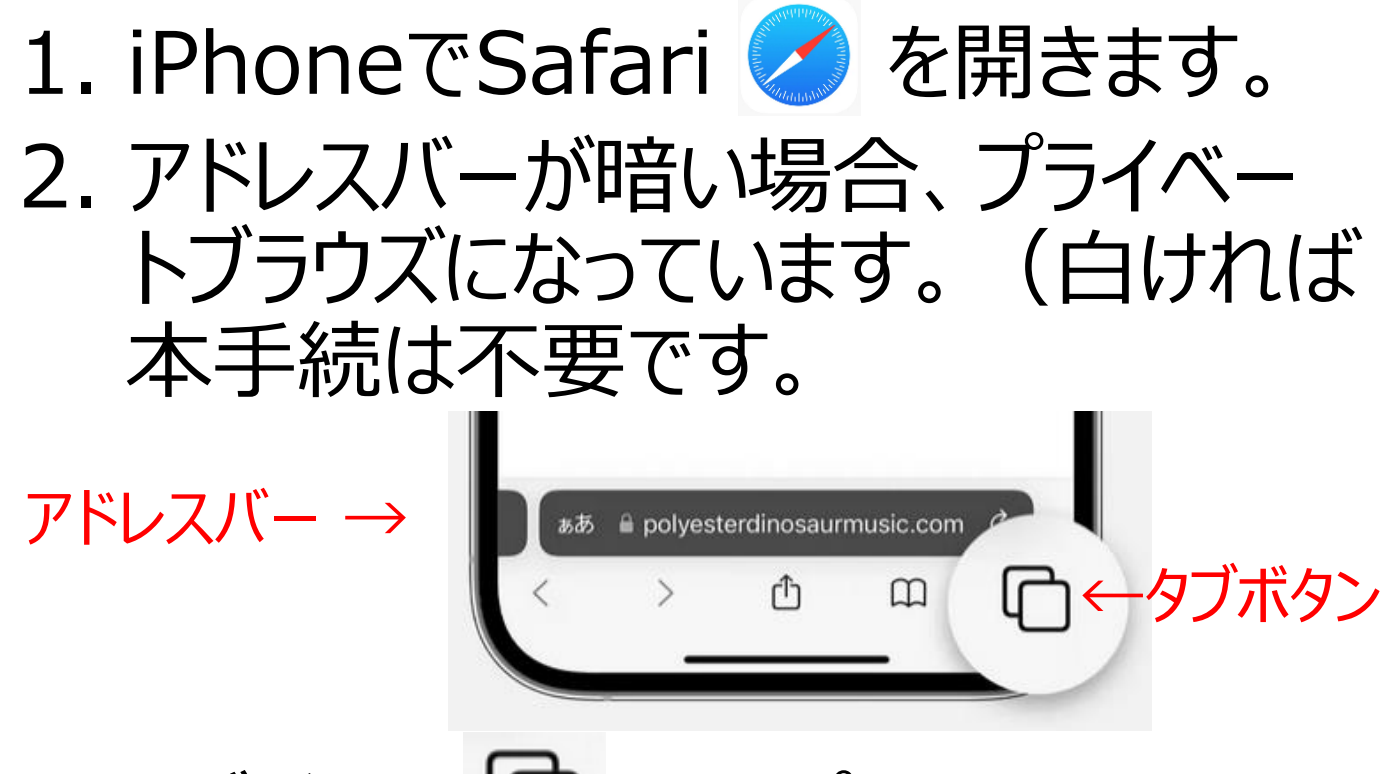

- 3. タブボタン 🖸 をタップします。
- 4. 「○個のタブ」をタップして、「完了」を タップします。

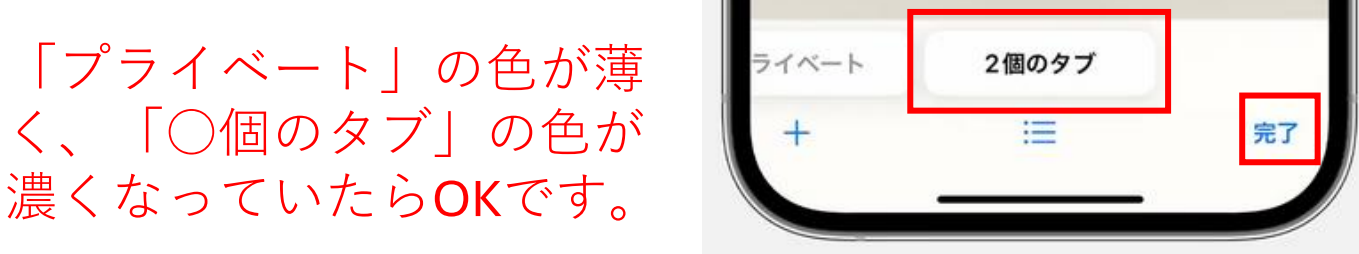

5. アドレスバーが白くなればOKです。

<u>P2</u>目次に戻る

# ① Androidの場合のシークレット モードの解除方法(1/2) シークレット モードを終了するには、す

1. Androidスマートフォンで Chrome 🧔 を開きます。

べてのシークレット タブを閉じます。

2. 上部にシークレットアイコン <del>50</del> があれば、シークレットモードになっ ています。

|    |    |               | 12.54 |    |   |
|----|----|---------------|-------|----|---|
| 屳  | 8  | m.yahoo.co.jį | D     | 1  | : |
| 20 | YA | HOO!          | ログイン  | :1 | ≡ |

シークレットアイコン

個人番号カードを使用して自己情報を提出するための事前準備 <u>P2目次に戻る</u>

# ①Androidの場合のシークレット モードの解除方法(2/2)

3. 中に数字が書いてある□をタップし、 タブー覧を表示させます。

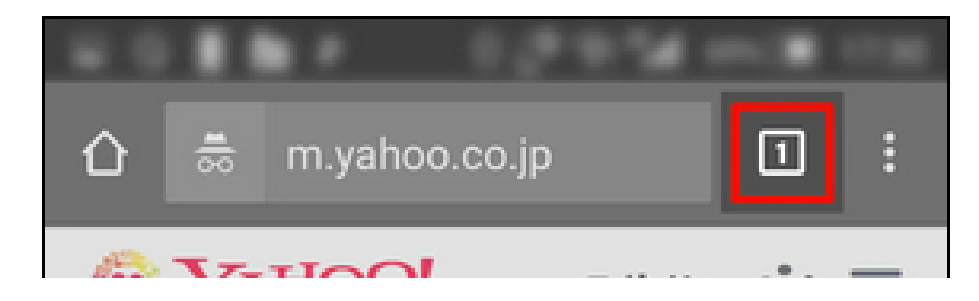

#### 4. 右上の閉じる×ボタンですべてのシー クレットタブを閉じます。

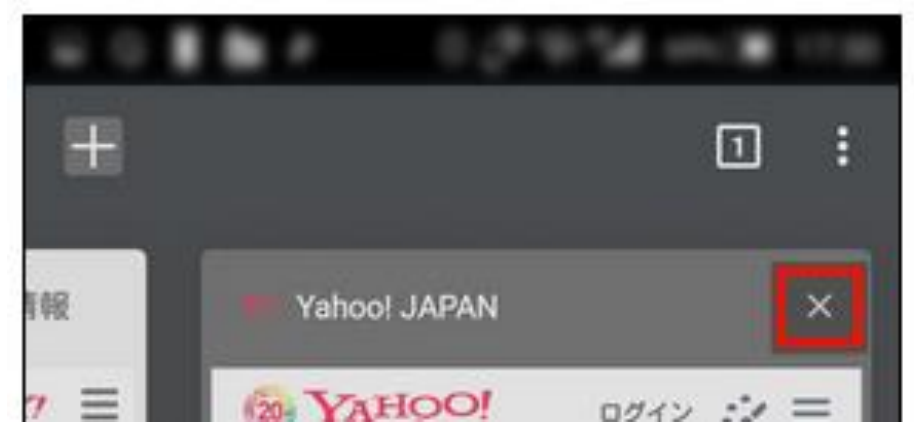

5. もう一度Chrome 💿 を開き、シー クレットアイコン 📥 がなくなっていれば OKです。

#### ログイン

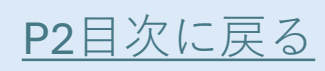

# e-Shienにログインする(1/4)

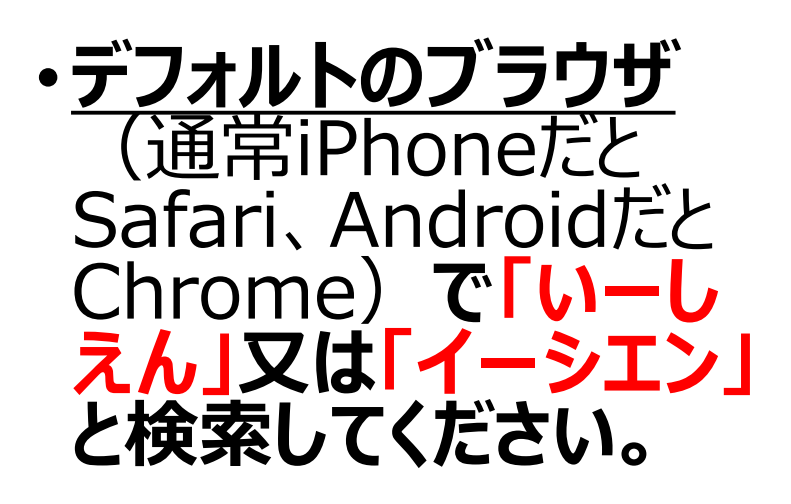

 上位に生徒用ログイン のページがヒットするので、 そこからログインしてください。

| Q N-b2h 🌷                                                                                                    | 0                       |
|----------------------------------------------------------------------------------------------------|-------------------------|
| <u>すべて</u> 画像 動画 ニュース ショッ                                                                                                    | ピング                     |
| 現在営業中 32.2 km 以内 高評価                                                                                                    |                         |
| もしかして: <b>e-shien</b>                                                                                                    |                         |
| 検索結果: <b>宮崎県宮崎市</b>                                                                                                    | :                       |
| ● 正確な現在地を使用                                                                                                    |                         |
| <ul> <li>e-Shien<br/>https://www.e-shien.mext.go.jp</li> <li>ログイン</li> <li>学校から配布された「ログインID通知書」のロ<br/>IDを入力してください。パスワード.パスワー<br/>カしてください。パスワードを表示する。</li> </ul> | <b>::</b><br>グイン<br>ドを入 |
| 四十十日前日                                                                                                    |                         |
| 関連する 単向                                                                                                    | :                       |
| <b>E-shien</b> の結果はいつ頃わかりますか?                                                                                                    | ~                       |
|                                                                                                    |                         |

・以下のQRコードを読み取ってもアクセスで きます。(この場合も**デフォルトのブラウ ザ**で開くようにしてください。)

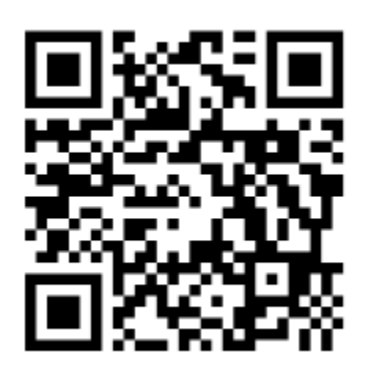

https://www.e-shien.mext.go.jp/

#### ログイン

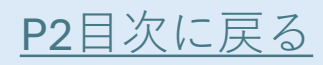

# e-Shienにログインする(2/4)

・パスワードを表示するをクリックし、チェック 回をいれます。 •学校から配付されたログインID通知書 を見て、ログインIDとパスワードを入力し ます。 e-Shien 高等学校等就学支援金オンライン申請システム ログイン ログインID (数字のみ) ログインID パスワード (英字大文字・小文字、数字)<sup>※</sup> 🕜 学校から配布された「ログインID通知書」のログイ ンIDを入力してください。 パスワード 「1 | … 数字のイチ 🕜 パスワードを入力してください。 「丨」… 英小文字のエル パスワードを表示する 「 I 」… 英大文字のアイ A 言語(Language) ☑を入れる 「0」… 数字のゼロ 日本語 「O」… 英大文字のオー 🕜 利用する言語を選択してください。(Please select your language.) 「0」… 英小文字のオー ログイン

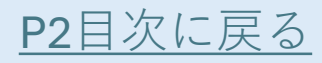

# e-Shienにログインする(3/4)

ログインIDとパスワードを入力した ら、ログインをクリックします。

| 🗛 言語(Language)                          |            |
|-----------------------------------------|------------|
| 日本語                                     | \$         |
| 利用する言語を選択してください。(Pleaty your language.) | ase select |
| ログイン                                    | ←クリック      |

※e-Shienシステムでは、基本 的に「オレンジ色」のボタンをクリッ クして進んでいきます。 ログイン

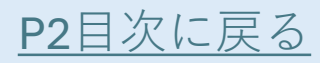

# e-Shienにログインする(4/4)

- ログインしたら、ユーザー名が生
   徒名になっているかを確認してく
   ださい。
- •もし生徒の名前が間違っている 場合は、これより先の作業は行 わず、学校に連絡してください。

| e-Shien 🗮                                   |
|---------------------------------------------|
| 高等学校等就学支援金オンライン申請システム<br><b>?</b> チャットで質問する |
| 学校名                                         |
| ログインID ユーザ名 サンプル 十一                         |

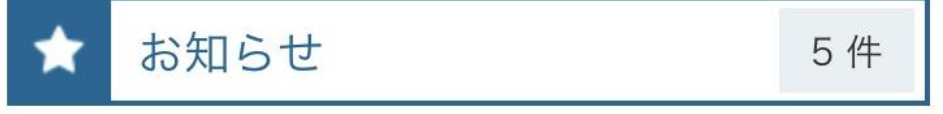

2024年11月15日 システムメンテナンスのため、下記の日時にてシス テムを停止いたしま す。 【システ

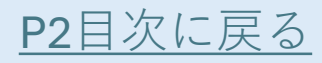

# 現在の認定状況を確認する(1/4)

まず初めに、現在の認定状況を確認 します。 特に、この数年以内に

✔ 離婚

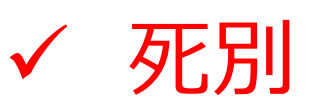

- ✓ 再婚に伴う養子縁組
- ✓ 名字変更
- ✓ 引っ越し

などがあった方は、注意して作業を 進めてください。

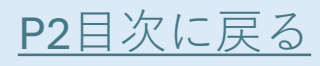

# 現在の認定状況を確認する(2/4)

認定状況

意向登録状況,及び,毎年度の受給資格の認定状況を ご確認いただけます。

| 1    |             |
|------|-------------|
| 申請日  | 2025年01月28日 |
| 申請名  | 申請意向登録      |
| 審査状況 | 登録済(意向あり)   |
| 詳細   |             |

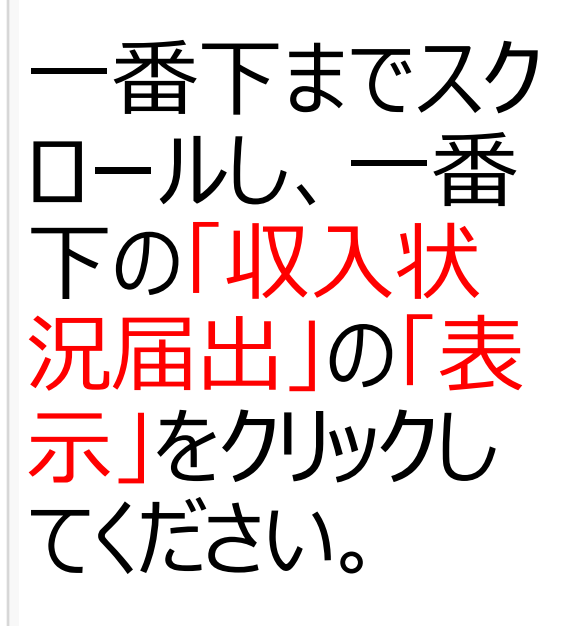

←クリック

14

| 2                                                          |             |  |
|------------------------------------------------------------|-------------|--|
| 申請日                                                        | 2024年05月01日 |  |
| 申請名                                                        | 受給資格認定申請    |  |
| 審査状況                                                       | 審査完了        |  |
| 詳細                                                         | 表示          |  |
|                                                            |             |  |
| 3                                                          |             |  |
| 申請日                                                        | 2025年01月28日 |  |
| 申請名                                                        | 収入状況届出      |  |
| 審査状況                                                       |             |  |
| 詳細                                                         | 表示          |  |
| チャットで<br>質問する<br>opyright (C) Ministry of Education, Cultu |             |  |
| and Tachnology                                             |             |  |

# 現在の認定状況を確認する(3/4)

スクロールしながら、「変更が生じている 項目がないか」「収入状況提出方法 はなにか」を確認してください。

#### 【チェック項目】

□離婚し親権者でなくなった人の情報が 残っていないか

□再婚し生徒と養子縁組をし、新たに親権 者となった人の登録がされているか

□課税地が引っ越し前の市町村になってい ないか(R7.1.1時点の課税地を登録する 必要があります。) など

#### 【収入状況提出方法は次のうちどれか】

□個人番号を入力する。

□個人番号カードを使用して自己情報を提 出する。

□システム外で個人番号カードの写し等を 提出する。

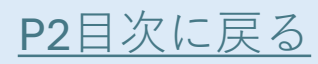

# 現在の認定状況を確認する(4/4)

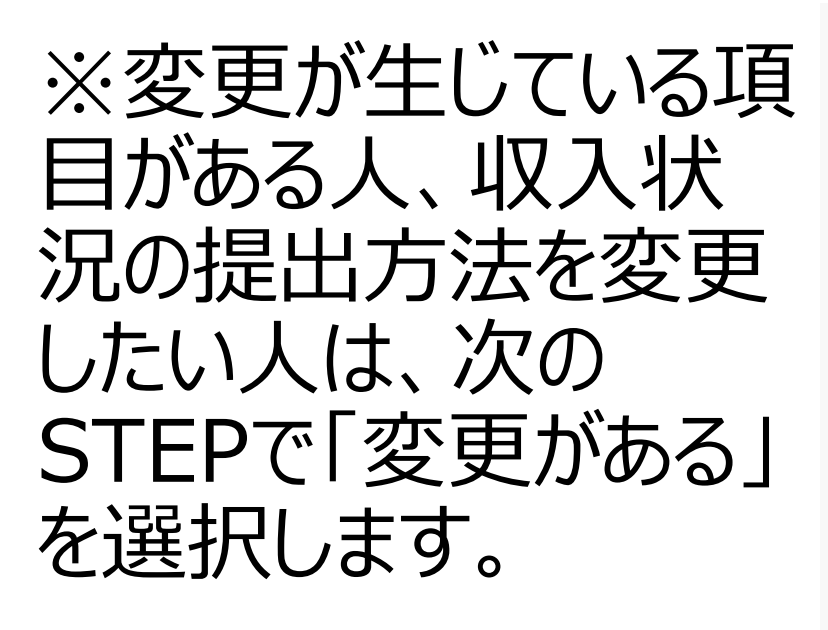

※「システム外で個人 番号の写し等を提出 する。」になっている人 は、次のSTEPで「変 更がある」を選択し、 収入状況提出方法を 「個人番号を入力す る。」に変更します。

| <ul> <li>市町村民税調整控除額</li> <li>「府割額&lt;道府県民税&gt;</li> <li>「府割額&lt;市町村民税&gt;</li> <li>市町村民税均等割額</li> <li>市町村民税均等割額</li> <li>配偶者控除等</li> <li>総所得金額等</li> <li>公前得金額等</li> <li>合計所得金額</li> <li>(分計所得金額等)</li> <li>大義控除情報(一般)</li> <li>扶養控除情報(特定)</li> <li>扶養控除情報(特定)</li> <li>16歳未満扶養者数</li> <li>本人該当区分(同一生計配偶者)</li> <li>本人該当区分(控除対象障害者)</li> <li>本人該当区分(控除対象厚書)</li> <li>生活扶助有無<br/>大助なし</li> </ul> |
|----------------------------------------------------------------------------------------------------|
| 所得割額<道府県民税> 所得割額<市町村民税> 市町村民税均等割額 配偶者控除等 総所得金額等 合計所得金額等 合計所得金額 大義控除情報(一般) 扶養控除情報(特定) 扶養控除情報(特定) 大義控除情報(老人) 16歳未満扶養者数 本人該当区分(同一生計配偶者) 本人該当区分(控除対象障害者) 本人該当区分(控除対象寡婦・ひとり親) 生活扶助有無 大助なし                                                                                                    |
| 所得割額<市町村民税                                                                                                    |
| 市町村民税均等割額<br>配偶者控除等<br>総所得金額等<br>合計所得金額<br>大養控除情報(一般)<br>扶養控除情報(特定)<br>扶養控除情報(特定)<br>技養控除情報(特定)<br>16歳未満扶養者数<br>へ人該当区分(同一生計配偶者)<br>本人該当区分(空除対象障害者)<br>本人該当区分(控除対象障害者)<br>生活扶助有無<br>扶助なし                                                                                                    |
| <ul> <li>配偶者控除等</li> <li>総所得金額等</li> <li>合計所得金額</li> <li>大養控除情報(一般)</li> <li>扶養控除情報(特定)</li> <li>扶養控除情報(特定)</li> <li>16歳未満扶養者数</li> <li>本人該当区分(同一生計配偶者)</li> <li>本人該当区分(控除対象障害者)</li> <li>本人該当区分(控除対象厚小ひとり親)</li> <li>生活扶助有無</li> <li>扶助なし</li> </ul>                                                                                                    |
| 総所得金額等<br>合計所得金額                                                                                                    |
| 合計所得金額<br>扶養控除情報(一般)<br>扶養控除情報(特定)<br>扶養控除情報(老人)<br>16歳未満扶養者数<br>本人該当区分(同一生計配偶者)<br>本人該当区分(控除対象障害者)<br>本人該当区分(控除対象寡婦・ひとり親)<br>生活扶助有無                                                                                                    |
| <ul> <li>扶養控除情報(一般)</li> <li>扶養控除情報(特定)</li> <li>扶養控除情報(老人)</li> <li>16歳未満扶養者数</li> <li>本人該当区分(同一生計配偶者)</li> <li>本人該当区分(控除対象障害者)</li> <li>本人該当区分(控除対象寡婦・ひとり親)</li> <li>生活扶助有無<br/>大助なし</li> </ul>                                                                                                    |
| 扶養控除情報(特定)                                                                                                    |
| <ul> <li>扶養控除情報(老人)</li> <li>16歳未満扶養者数</li> <li>本人該当区分(同一生計配偶者)</li> <li>本人該当区分(控除対象障害者)</li> <li>本人該当区分(控除対象寡婦・ひとり親)</li> <li>生活扶助有無<br/>扶助なし</li> </ul>                                                                                                    |
| <ol> <li>16歳未満扶養者数</li> <li>本人該当区分(同一生計配偶者)</li> <li>本人該当区分(控除対象障害者)</li> <li>本人該当区分(控除対象寡婦・ひとり親)</li> <li>生活扶助有無<br/>扶助なし</li> </ol>                                                                                                    |
| 本人該当区分(同一生計配偶者)<br>本人該当区分(控除対象障害者)<br>本人該当区分(控除対象寡婦・ひとり親)<br>生活扶助有無<br>扶助なし                                                                                                    |
| 本人該当区分(控除対象障害者)<br>本人該当区分(控除対象寡婦・ひとり親)<br>生活扶助有無<br>扶助なし                                                                                                    |
| 本人該当区分(控除対象寡婦・ひとり親)<br>生活扶助有無<br>扶助なし                                                                                                    |
| 生活扶助有無 扶助なし                                                                                                    |
| 扶助なし                                                                                                    |
|                                                                                                    |
| く マイページに戻る                                                                                                    |
| copyright (C) linistry of Education, Culture, Sports, Science<br>and Technology                                                                                                    |
|                                                                                                    |

ルしたら、「マイページ

に戻る」をクリック

16

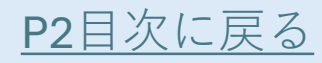

#### 継続受給の意思が「あるorない」 の意向を登録する(1/6)

#### 少し下にスクロールし、「継続意向 登録」をクリック。

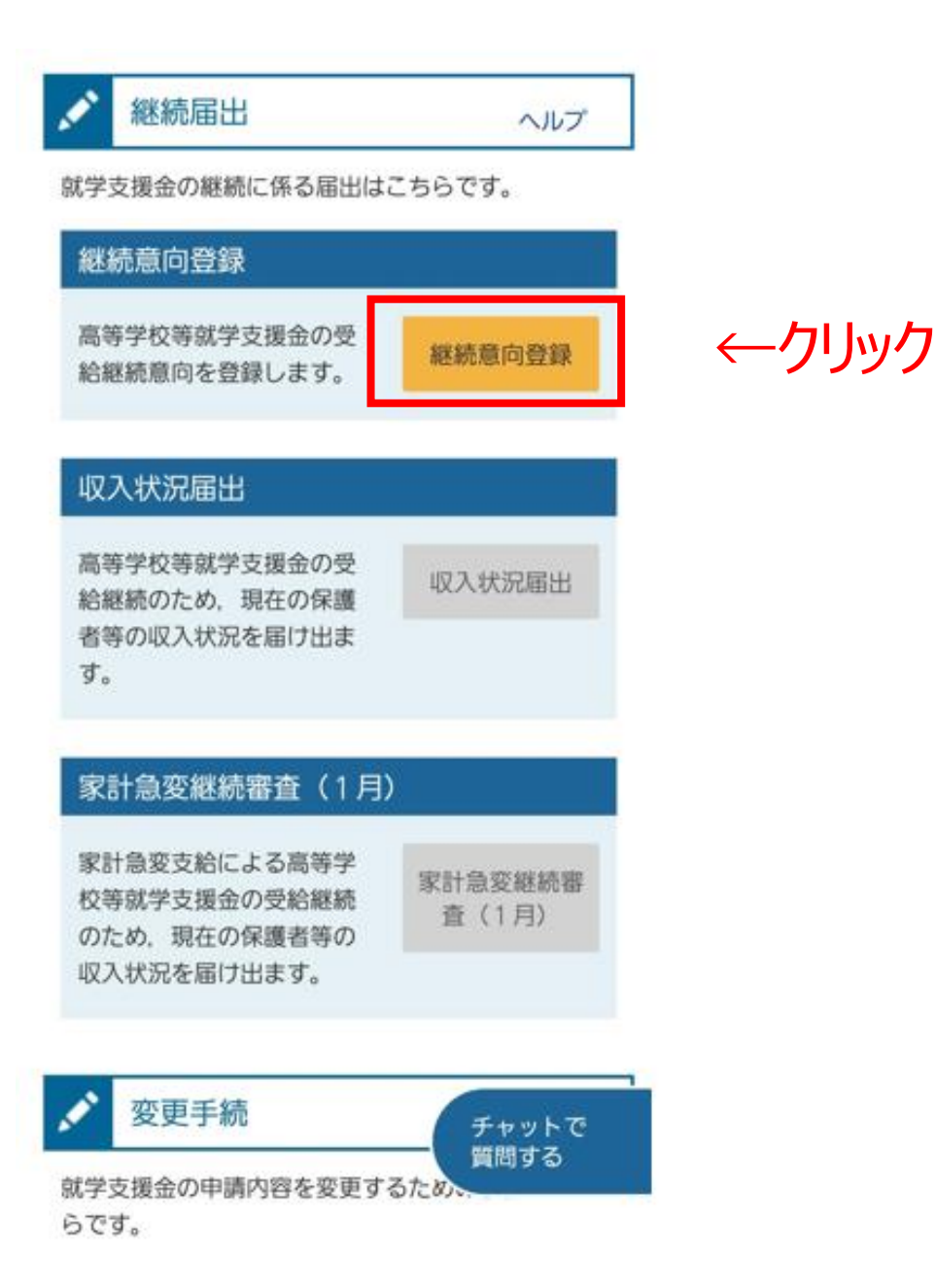

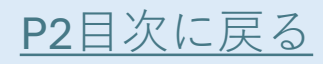

#### 継続受給の意思が「あるorない」 の意向を登録する(2/6)

# ・確認事項を読み、クリックして チェック図をつけてください。

継続意向登録

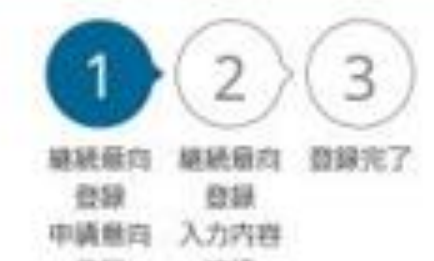

合肆 確認

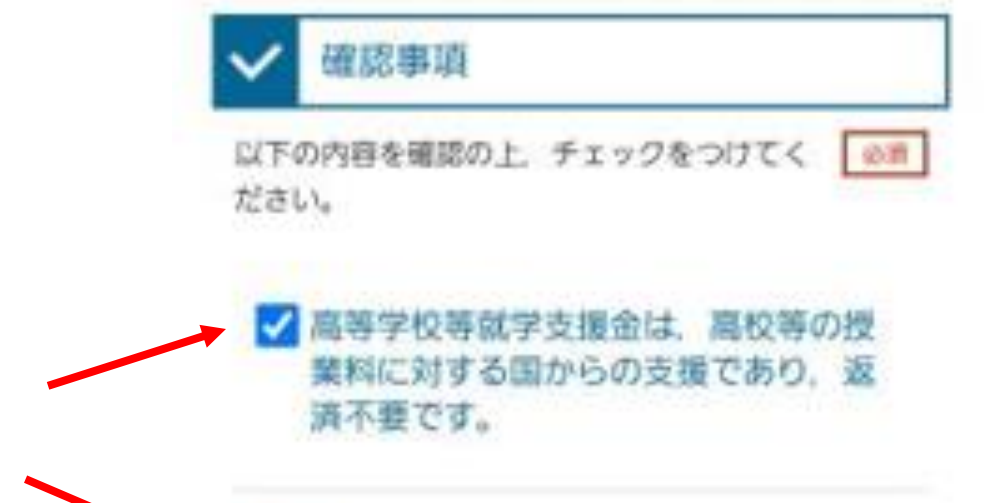

クリック

高等学校等就学支援金の申請を行わな い場合は、就学支援金は受給できず、 授業料を全額納付する必要がありま す。 継続意向登録

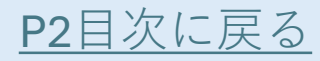

#### 継続受給の意思が「あるorない」 の意向を登録する(3/6)

# ・就学支援金の継続支給を希望する場合 →上を選択してください

•何らかの理由により申請を希望しな場合 → 下を選択してください

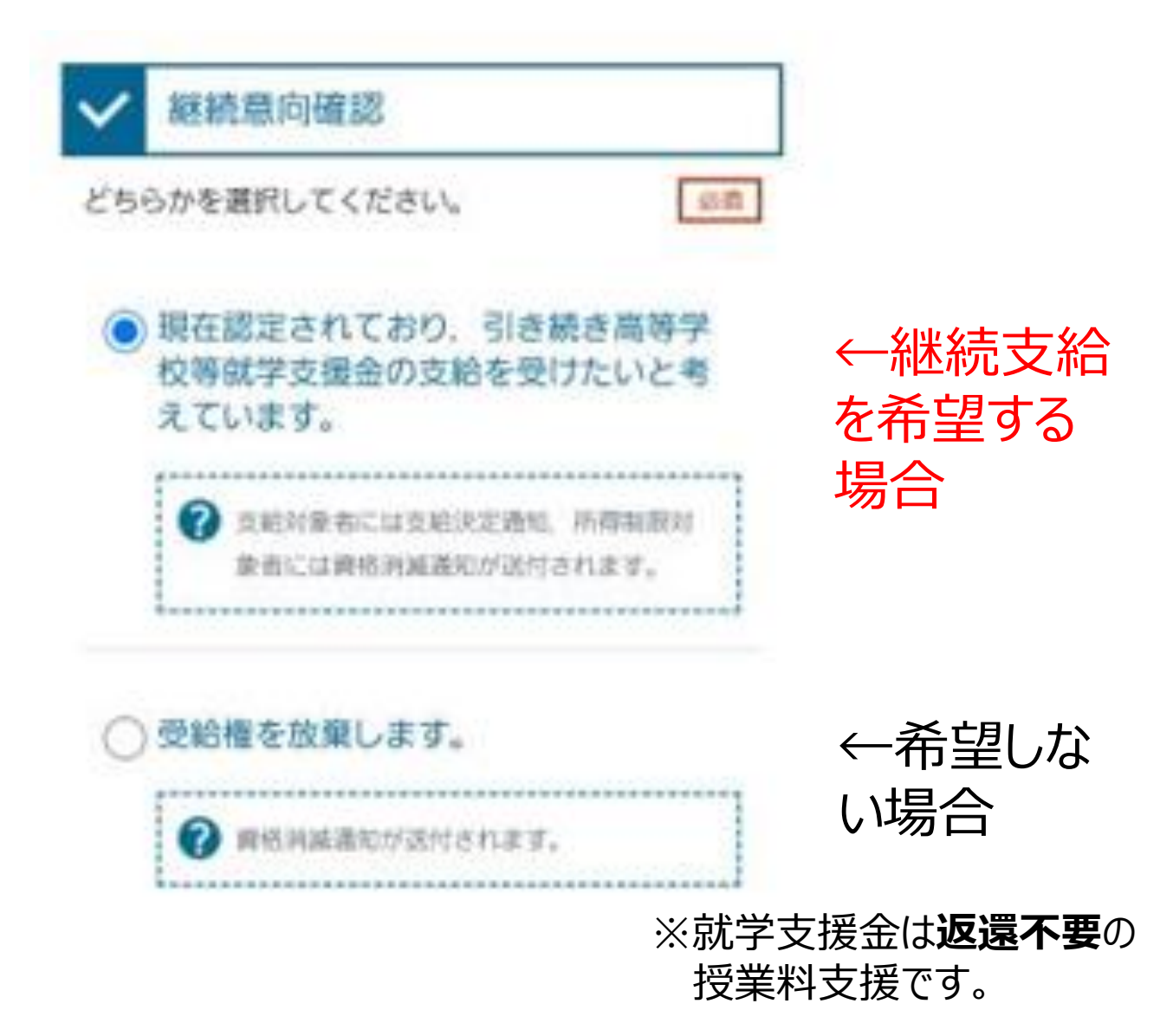

継続意向登録

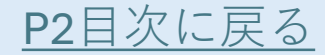

#### 【参考】家計急変支援について

 次の家計急変事由に該当し、収入要件を満たす場合、家計急 変支援の対象となります。

【家計急変事由】

- ▶負傷・疾病による療養のため勤務できないこと(その後90 日以上就労困難)
- ≻自己の責めに帰することのできない理由による離職
  - (例)・会社都合の解雇

・正当な理由のある自己都合退職(倒産状態の会社を離 職、妊娠出産育児、父母の扶養、親族の常時看護等による 離職等)

※ 雇用保険受給資格者証に記載された離職理由コードが 11、12、21、22、23、31、32、33、34のいずれかであれば家計 急変の対象となります。

#### ≻被災により就労困難等となった場合

- 入学前に発生した家計急変事由も、要件を満たせば家計急変 支援の対象となります。
- 家計急変事由に該当する場合は、学校にお知らせください。
   (入学後に家計急変事由が発生した場合は、できるだけ早く学校に相談してください。)
- ・家計急変の区分での申請については、個別に状況を確認の上、
   必要な手続について御案内します。

継続意向登録

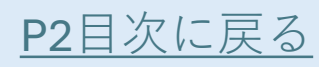

#### 前回の申請から変更が「あるor ない」を登録する(4/6)

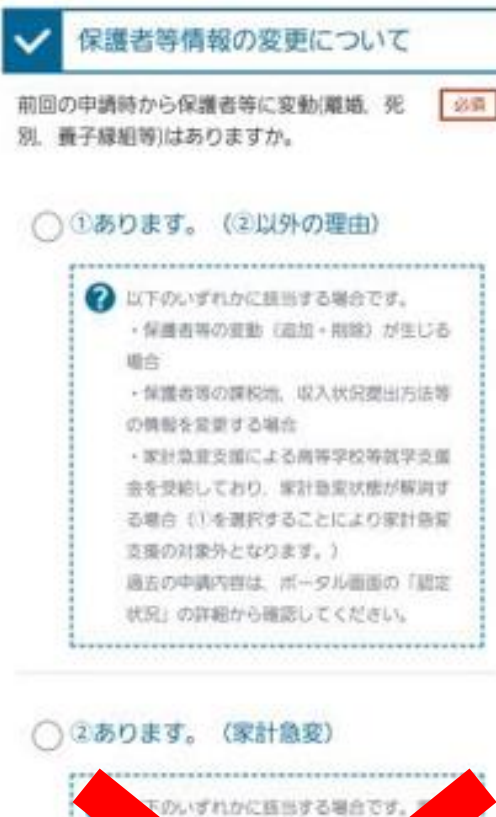

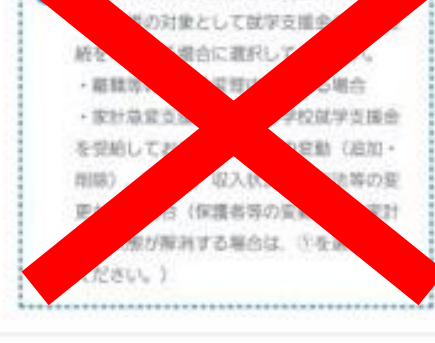

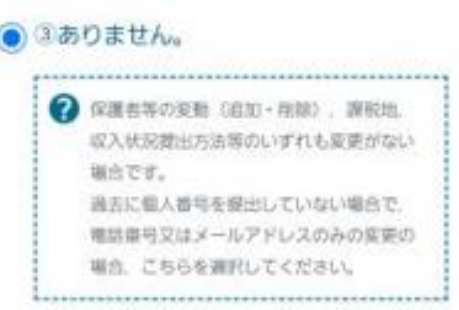

入力内容確認

マイページに戻る

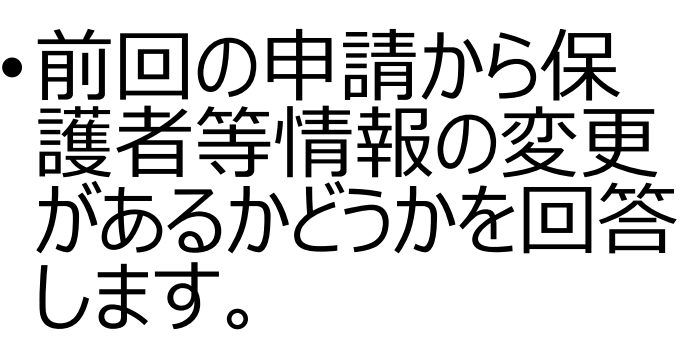

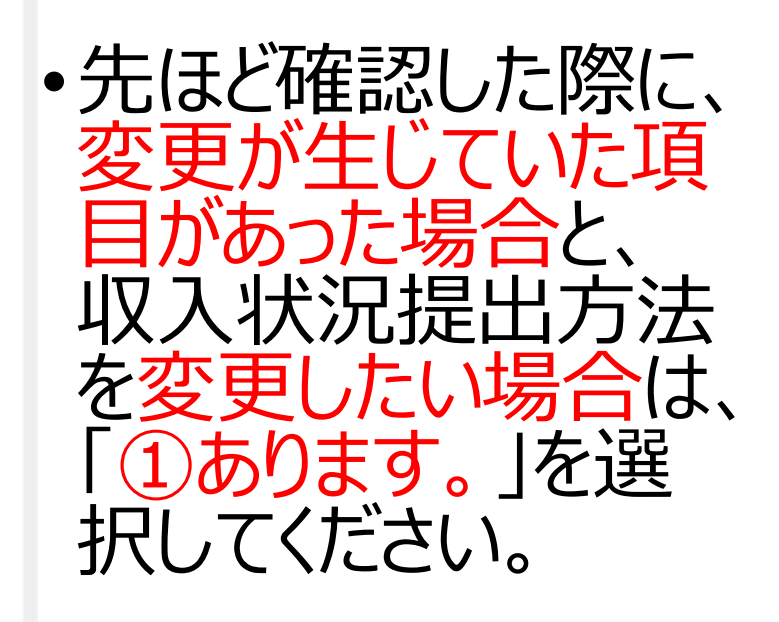

先ほどの確認で、変更が必要な箇所が特になかった場合は、
 ③ありません。」を選択してください。

←選択したらクリック

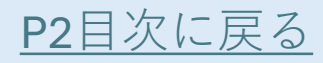

#### 継続受給の意思が「あるorない」 の意向を登録する(5/6)

・登録する内容を確認し、問題がなければ登録します。誤っている場合は、「<</li>
 継続意向登録に戻る」をクリックして前の画面に戻り、意向登録をやり直してください。

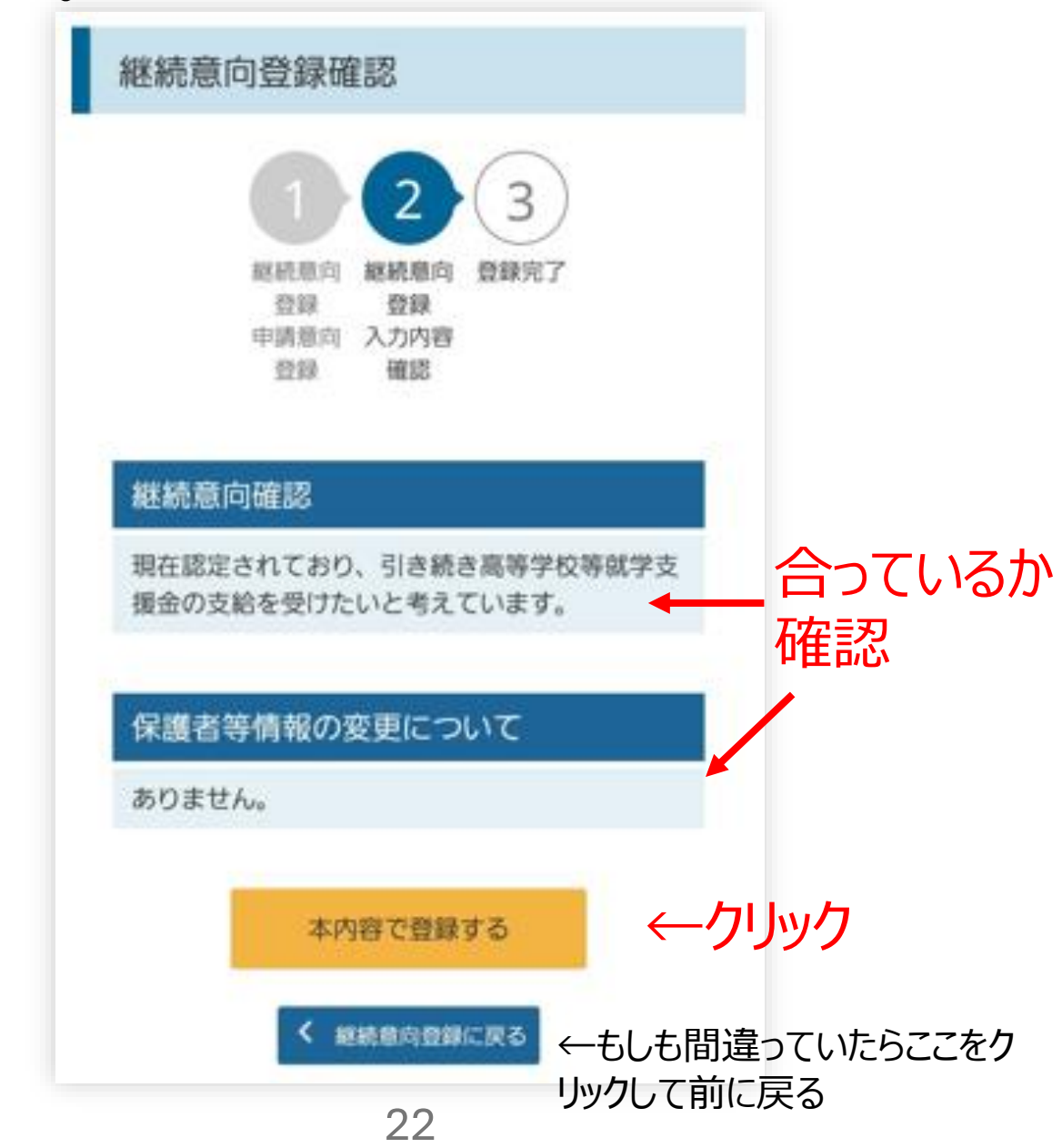

継続意向登録

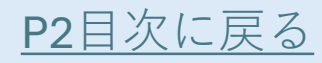

#### 継続受給の意思が「あるorない」 の意向を登録する(6/6)

- •継続意向登録結果が 表示されます。
- 「受付番号」は、マイページの認定状況からいつでも確認可能のため、お控えいただかなくても問題はございません。

ここまでの選択により、 次の手続が変わります。 「続けて保護者等情報 変更届出を行う」(<u>24</u> ページ)

または

「続けて収入状況届出 を行う」(<u>33ページ</u>)

または

「臨時支援金意向登 録」(<u>53ページ</u>) に進んでください。 継続意向登録結果

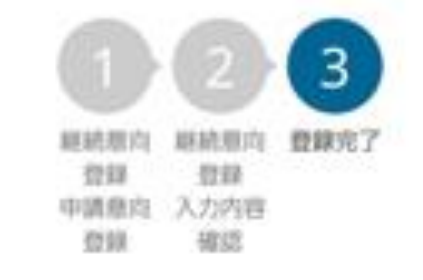

以下の内容で登録されました。 中央の「続けて収入状況届出を行う」またはメニュー の「収入状況届出」より、収入状況届出を行ってくだ さい。

#### 受付番号

R-24-045-04-1009-0017

#### 申請内容

現在認定されており、引き続き高等学校等就学支 援金の支給を受けたいと考えています。

#### 保護者等情報の変更について

ありません。

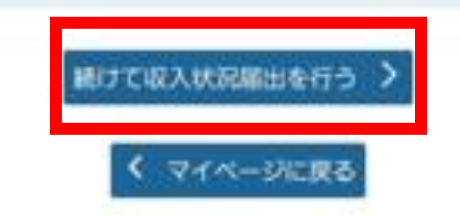

#### 【参考】マイページから保護者等変更 届出に進む場合

この先一旦申請を中断した場合は、マイ ページの「保護者等情報変更届出」から 再開できます。

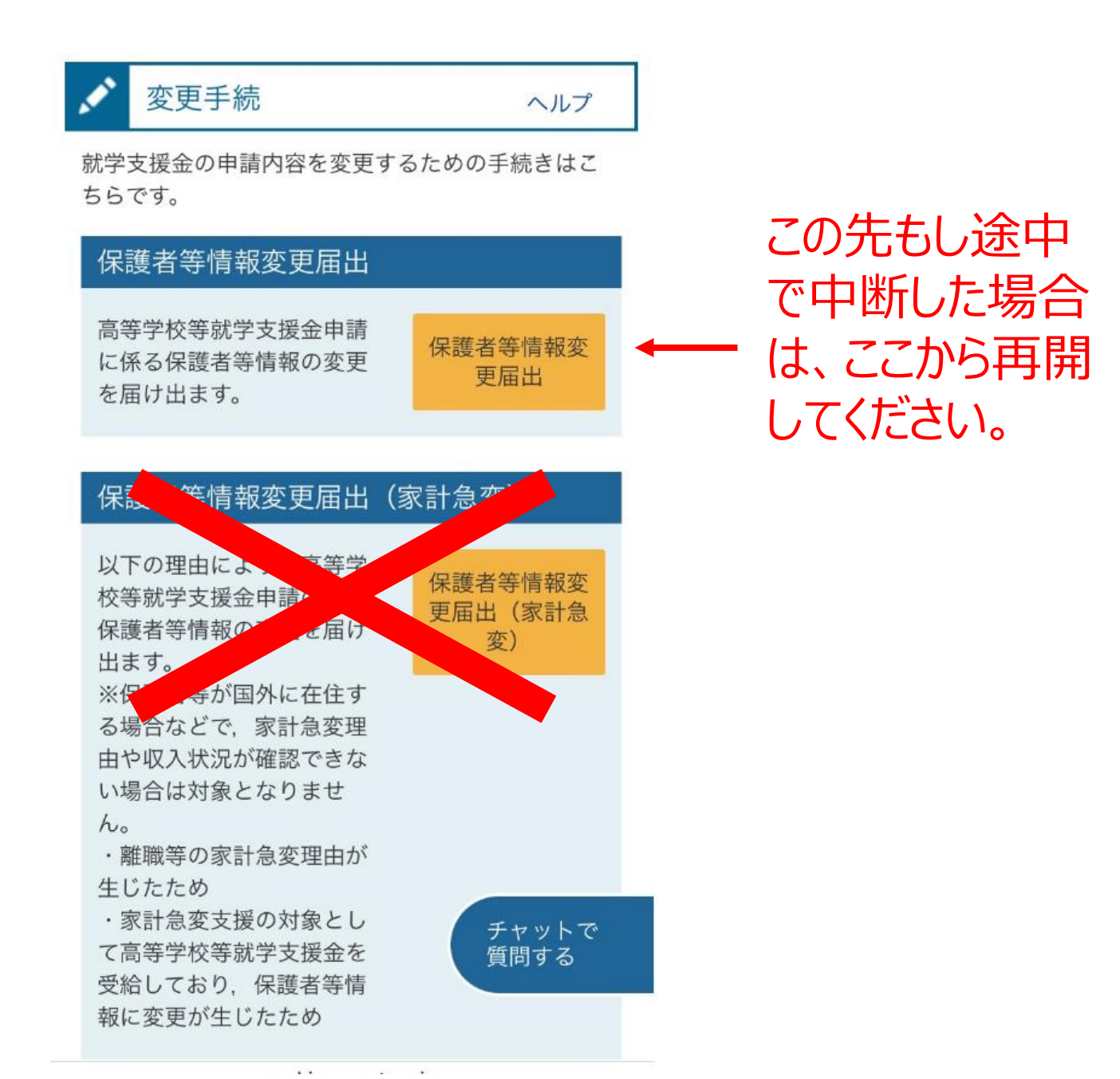

#### 保護者等情報変更届出 (生徒情報)

・生徒氏名とふりが なは学校でしか修 正できないため、 万一誤りがある場 合は学校に連絡 してください。

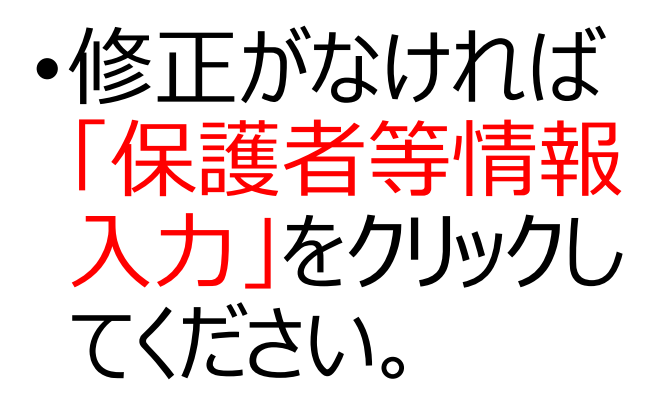

| 生徒情報                                                                                                |                                       |
|----------------------------------------------------------------------------------------------------|---------------------------------------|
| 氏名                                                                                                  |                                       |
| サンブル 三                                                                                              |                                       |
| ふりがな                                                                                                |                                       |
| さんぶる さん                                                                                             |                                       |
| 生年月日                                                                                                |                                       |
| 2009年01月23日                                                                                         |                                       |
| 郵便番号                                                                                                |                                       |
| 880-0000                                                                                            |                                       |
| 住所(都道府県)                                                                                            |                                       |
| 宮崎県                                                                                                 |                                       |
| (市区町村)                                                                                              |                                       |
| 宮崎市                                                                                                 |                                       |
| (町名・番地)                                                                                             |                                       |
| 1丁目                                                                                                 |                                       |
| (建物名・部屋番号)                                                                                          |                                       |
| 県庁1号館                                                                                               |                                       |
| メールアドレス                                                                                             | 半角                                    |
| (例) sample@mext.go.jp                                                                               |                                       |
| ② 審査用了時等にメールの連絡を希知<br>入力してください。                                                                     | ほする場合.                                |
| メールは、「e-shien@mext.go.jp<br>れます。1つ下の「?使用できな!<br>ルアドレス」を参照し、登録され<br>スに間違いがないか、受信拒否認<br>いか等、確認してください。 | J から送信さ<br>い形式のメー<br>ているアドレ<br>むに問題がな |
| 🕜 使用できない形式のメールアドレ:                                                                                  | 2                                     |
| 保護者等情報入力 >                                                                                          |                                       |

#### 保護者等情報変更届出 (保護者等情報入力)

離婚、死別、再婚に 伴う養子縁組等で 保護者の人数が変 わる場合、上を選択 →次のページに進ん でください

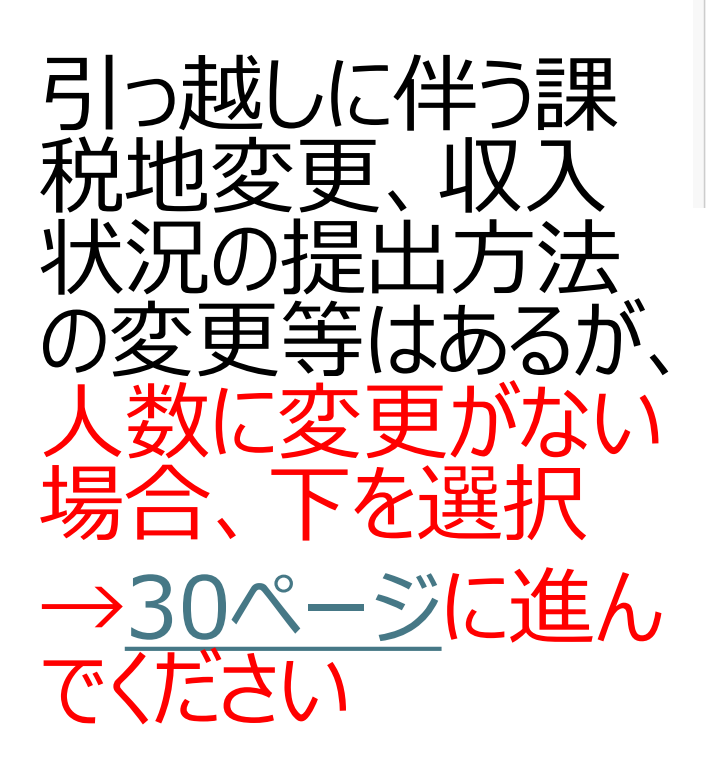

#### 保護者等情報の変更について

保護者等情報の変更について該当するものを選択してく ださい。

Q. 保護者等の変動(追加・削除)はあります か?

等の電話番号や課税地等の情報を変更する場

#### 人数に変動がある場合のみ(変動 がない場合は<u>30ページ</u>へ)

「収入状況の確認が 必要な方」をクリックし、 変更する。

再婚して養子縁組を行い、 親権者が2名になったとき

離婚や死別により 親権者が1名になったとき

※生徒が18歳の誕生日 を迎えているときは、親権 者ではなく<mark>生計維持者</mark>に なります。

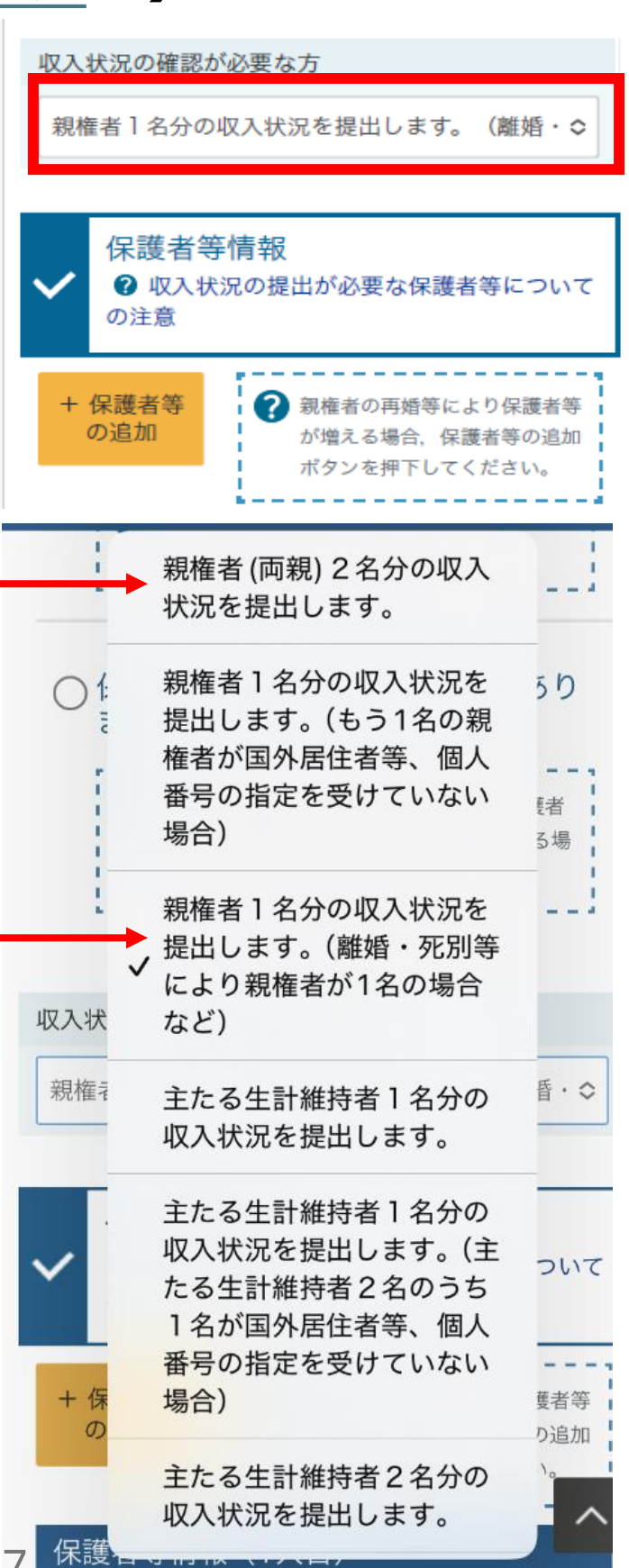

#### 人数が増えた場合のみ(人数が減 る場合はスキップして次のページへ)

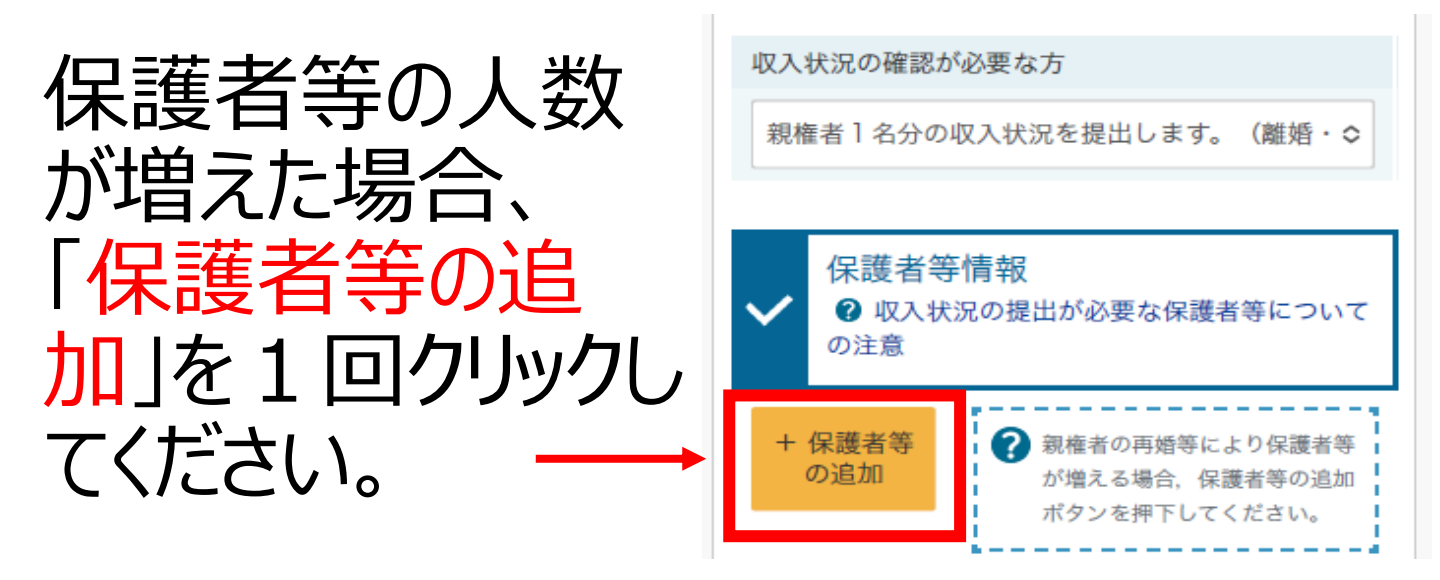

クリックした後、下の方にスクロールすると、 元々登録していた人の下に、2 人目の欄が 追加されます。

誤って複数回クリックして、必要以上に人数を 増やしてしまった場合は、「この保護者等を削 除します」をクリックして人数を調整してください。 収入状況届出(前回から変更がある場合)

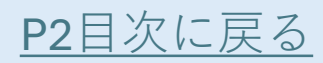

#### 保護者等情報入力 (人数に変動がある場合)

 表示されている情報を見て、変更がある場合は上を 選択

→編集できるように なりますので、修正 を行ってください。

#### •削除する場合は 下を選択

2 人目がいる場合 は、2 人目も同様 に選択等を行ってく ださい。

| 保護者等情報(1人目)                                                           |
|-----------------------------------------------------------------------|
| ? メールアドレスの入力について                                                      |
| ○ この保護者等について,電話番号や<br>課税地の情報を変更します。                                   |
| ? 保護者等の情報を変更する場合は○にチェックを付けてください。<br>保護者等の変動がある場合は、削除および追加により変更してください。 |

#### ○ この保護者等を削除します。

? 保護者等を削除する場合は○にチェックを付けてください。

# 個人情報 姓<漢字> 必須 県庁 必須 名<漢字> 必須 花子 必須 姓<ふりがな> 必須 けんちょう 必須 はなこ 必須 生年月日 必須

#### 保護者等情報変更届出 (保護者等情報入力)

保護者等の情報を入力 (修正)してください。

# 

マイナンバーカードを持ってい ない人や、

マイナポータルアプリが使えな い人は、

「個人番号を入力する」を選 択してください。

※前回「自己情報を提出」 「システム外で提出」から「個 人番号を入力する」に変更 した方は、「今まで個人番 号を提出していない」に回を 入れて、個人番号を入力し てください。

#### 【課税地情報】

課税地はR7.1.1時点の課 税地を入力してください。

| (0) 123-4301-0301                                                                         |
|-------------------------------------------------------------------------------------------|
| メールアドレス                                                                                   |
| (例) sample@mext.go.jp                                                                     |
| 生徒との続柄 必須                                                                                 |
| ₽                                                                                         |
| 収入状況提出方法 必須                                                                               |
| ○ 個人番号カードを使用して自己情報を提出す<br>る                                                               |
| 次の画面で個人番号カードを使用して、収入状況<br>(課税情報等)を取得し、提出します。<br>個人番号カードを所有している場合に選択できま<br>す。              |
| ● 個人番号カードの使用について                                                                          |
| ● 個人番号を入力する                                                                               |
| <ul> <li>申請先の都道府県等で使用するため個人番号を入力します。</li> <li>個人番号カードを所有していない場合は、こちらを選択してください。</li> </ul> |
| ○ 今まで個人番号を提出していない又は提出済<br>個人番号に変更がある                                                      |
| 以前の申請で個人番号提出済の場合、変更がなければ入力不要です。<br>変更がある場合には、口にチェックを付けてください。                              |
| ○ シストシムで個人番号カードの写けてき提出<br>する                                                              |
| ・記いずもころんできない場合につちらを選択して、個人番号カードの写し等を書いて学校に提出してください。                                       |

#### ●収入状況提出方法で

#### 「個人番号カードを使用して自己情報を提出する」 を選択した場合

→収入状況の取得へ進みます。

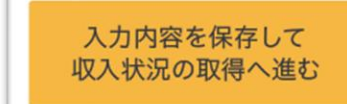

入力内容確認

(一時保存)

をクリックした後、マニュアル36ペー ジの手順に沿って収入状況の取得をしてください。

→次は36ページへ マニュアル中「収入状況届出」は「保護者等情報変

更届出した読み替えてください。

#### ●収入状況提出方法で 「個人番号を入力する」を選択した場合

→入力内容確認に進みます。

をクリックした後、登録 した内容が合っているかを確認し、「確 認事項 |を確認し、□をクリックして✔

を入れてください。 すべて✔をしたら、「本内容で申請す る」がオレンジ色になり、クリックできるよ うになるので、「本内容で申請する」を クリックしてください。 クリック→

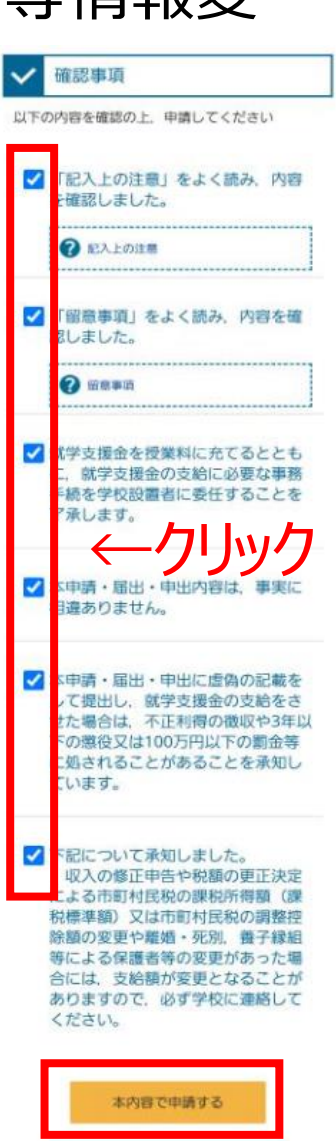

## 保護者等情報変更届出登録結果

この画面が出たら就学支援金の届出は完了です。 続いて、高校生等臨時支援金(就学支援金が 所得制限の場合にもらえる授業料支援)の申請 をしていただきます。

保護者等情報変更届出登録結果

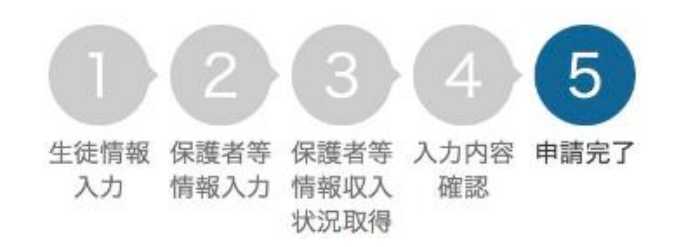

本システムによる保護者等情報変更届出の手続きは 以上で終了となります。

受付番号

R-25-045-04-1009-0009

「臨時支援金 意向登録」をク リック

続いて,以下の「臨時支援金意向登録」ボタンを押して,次の画面へお進みください。 ※ここでブラウザを閉じると,臨時支援金の申請を続けて出来なくなります。その場合は,学校へお問い合わせください。

く マイページに戻る

臨時支援金意向登録

←クリック

#### 本マニュアル<u>53ページ</u>に進んでください。

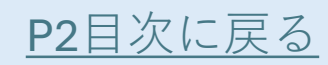

#### 【参考】マイページから収入状況届出 に進む場合

この先一旦申請を中断した場合は、マイ ページの「収入状況届出」から再開でき ます。

1

継続届出

ヘルプ

就学支援金の継続に係る届出はこちらです。

#### 継続意向登録

高等学校等就学支援金の受 給継続意向を登録します。

継続意向登録

#### 収入状況届出

高等学校等就学支援金の受 給継続のため,現在の保護 者等の収入状況を届け出ま す。

収入状況届出

この先もし途中 で中断した場合 は、ここから再開 してください。

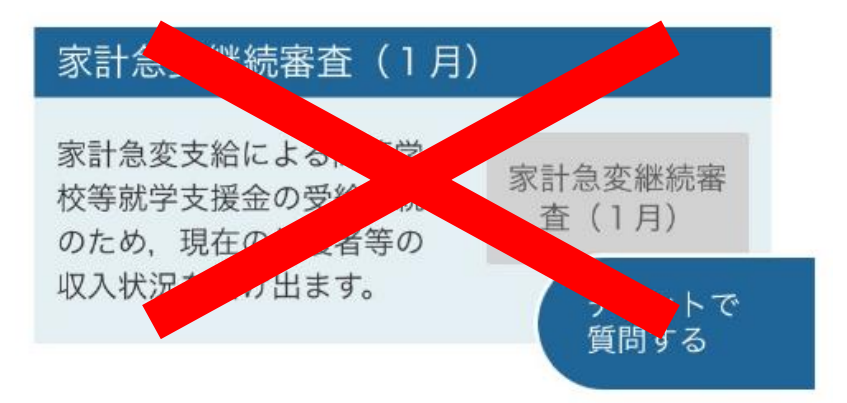

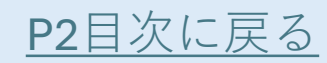

## 収入状況届出(生徒情報)

・生徒氏名とふりが なは学校でしか修 正できないため、 万一誤りがある場 合は学校に連絡 してください。

・修正がなければ 「保護者等情報 入力」をクリックし てください。

| 氏名                                                                                               |                                           |
|--------------------------------------------------------------------------------------------------|-------------------------------------------|
| サンブル 三                                                                                           |                                           |
| ふりがな                                                                                             |                                           |
| さんぶる さん                                                                                          |                                           |
| 生年月日                                                                                             |                                           |
| 2009年01月23日                                                                                      |                                           |
| 郵便番号                                                                                             |                                           |
| 880-0000                                                                                         |                                           |
| 住所(都道府県)                                                                                         |                                           |
| 宫崎県                                                                                              |                                           |
| (市区町村)                                                                                           |                                           |
| 宮崎市                                                                                              |                                           |
| (町名・番地)                                                                                          |                                           |
| 1丁目                                                                                              |                                           |
| (建物名・部屋番号)                                                                                       |                                           |
| 県庁1号館                                                                                            |                                           |
| メールアドレス                                                                                          | 半角                                        |
| (例) sample@mext.go.jp                                                                            |                                           |
| 審査用了時等にメールの連絡を表 入力してください。                                                                        | 4日する場合、                                   |
| メールは、「e-shien@mext.go.<br>れます。1つ下の「?使用できな<br>ルアドレス」を参照し、景録され<br>スに間違いがないか、受信拒否認<br>いか等、確認してください。 | ip」から送信さ<br>よい形式のメー<br>1ているアドレ<br>処定に問題がな |
| 🕜 使用できない形式のメールアドレ                                                                                | 12                                        |

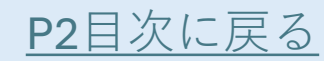

#### 収入状況届出(保護者等情報)

•保護者情報を確認し、誤りがなければ「入力内容を保存して収入状況の取得へ進む」をクリックしてください。

・メールアドレスと電話番号以外で修正が必要な場合は、学校に電話して、学校に電話してください。(収入状況届出は一旦不受理とし、保護者等情報変更届出をしていただきます。)

#### 保護者等情報

親権者1名分の収入状況を提出します。(離婚・死別等により親権者が1名の場合など)

#### 保護者等情報(1人目)

| 個人情報                  |    |
|-----------------------|----|
| 姓<漢字>                 |    |
| 県庁                    |    |
| 名<漢字>                 |    |
| 太郎                    |    |
| 姓<ふりがな>               |    |
| けんちょう                 |    |
| 名<ふりがな>               |    |
| たろう                   |    |
| 生年月日                  |    |
| 1993年01月23日           |    |
| 生徒との続柄                |    |
| 父                     |    |
| メールアドレス               | 半) |
| (例) sample@mext.go.jp |    |
| 電話番号                  |    |
| (例) 123-4567-8901     |    |

宮崎県 宮崎市

#### 収入状況提出方法

#### 個人番号カードを使用して自己情報を提出する。

個人番号カードを読み取り、 収入状況(課税情報等)を取得し提出します。 収入状況の取得画面へ進んでください。

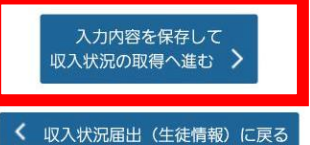

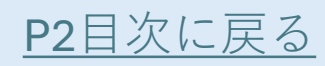

#### 個人番号カードを使用して自己情 報を提出する場合(1/12)

#### この後は、「個人番号カード事前チェック」 →「マイナポータルから自己情報を取得す る」という流れで進んでいきます。

保護者等が2人いる場合は、1人目の自 己情報取得が終わった後、2人目の事前 チェックに進むようにしてください。

| 本人該当区分(控除対象寡婦・ひとり親 | ) |
|--------------------|---|
|                    |   |
| 生活扶助有無             |   |
|                    |   |
|                    |   |
| 個人番号カード事前チェッ       |   |
| 2                  |   |
| マイナポータルから自己情       |   |
| 報を取得する             |   |
|                    |   |

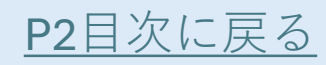

#### 個人番号カードを使用して自己情 報を提出する場合(2/12)

マイナンバーカードを市町村窓口で受け 取った際に設定した4桁の数字を入力 してください。 パスワードが分からなくて次に進めないと きは、<u>43ページ</u>に進んでください。

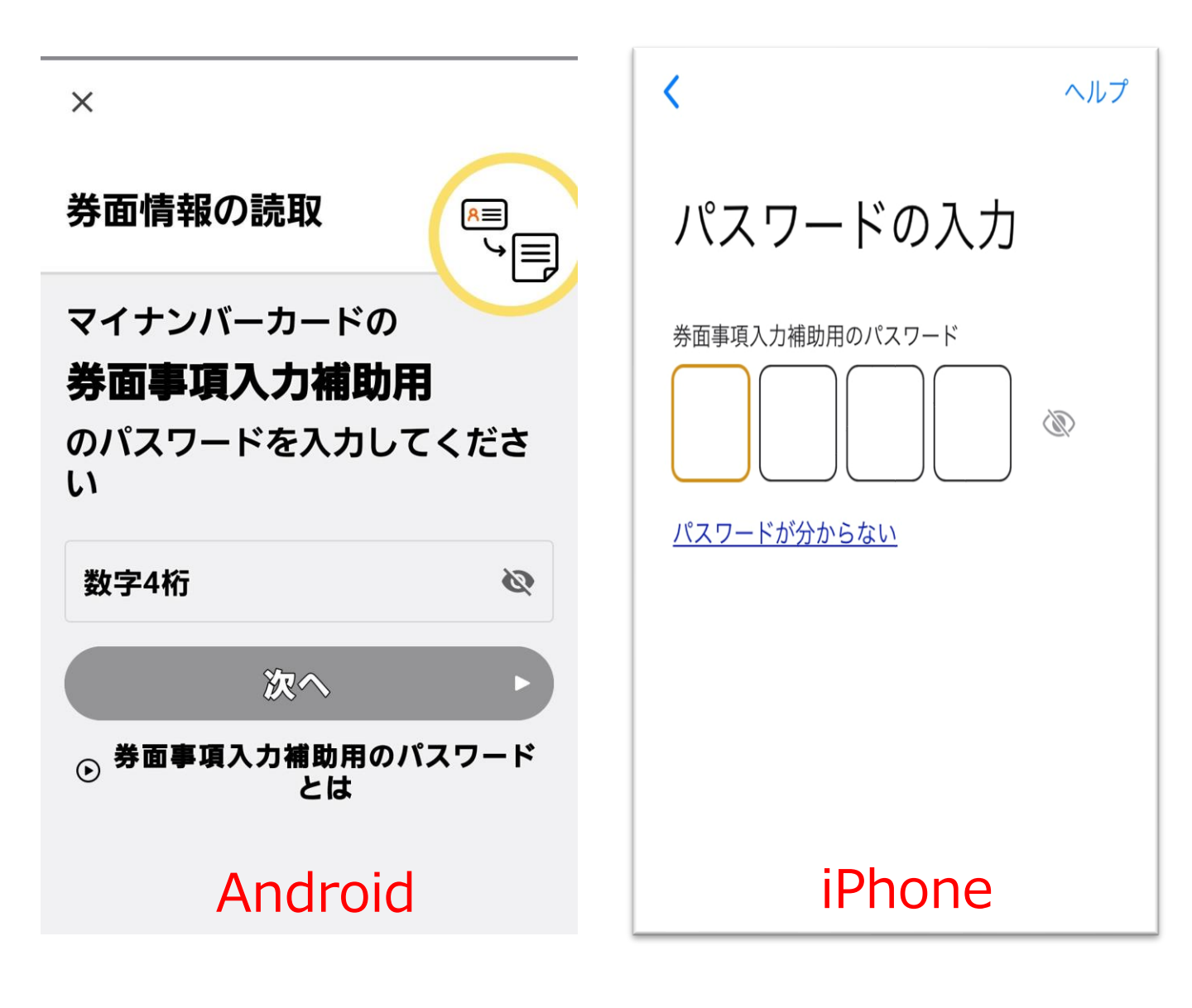

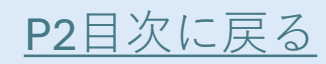

#### 個人番号カードを使用して自己情 報を提出する場合(3/12)

マイナンバーカードを机等の平面に置き、 その上にスマートフォンを直接重なるよう に置いてください。

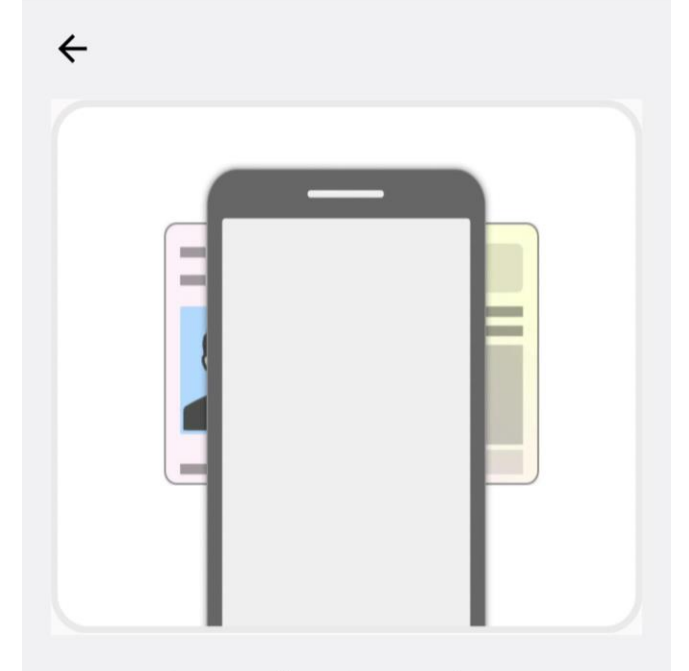

マイナンバーカードをスマ ートフォンのNFC読み取り 位置にぴったりと密着させ てください。

● 機種ごとのカード読取位置は こちら

#### Android

< パスワードの入力

ヘルプ

カードの読み取り

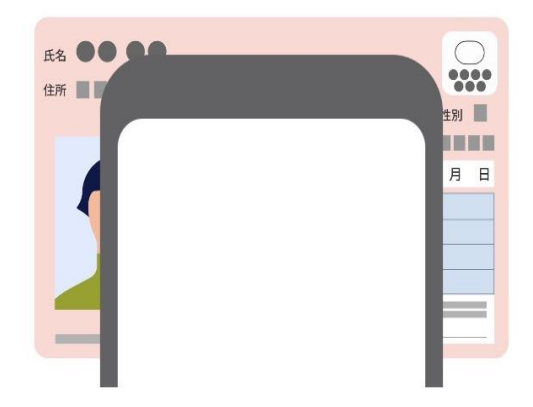

スマートフォン背面上部をマイナンバーカー ドとあわせて、読み取り開始ボタンを押して ください。

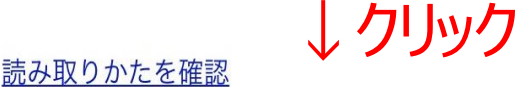

読み取り開始

iPhone

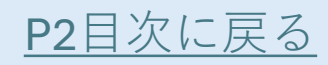

## 個人番号カードを使用して自己情 報を提出する場合(4/12)

読み取りが完了したら、カードを外してく ださい。

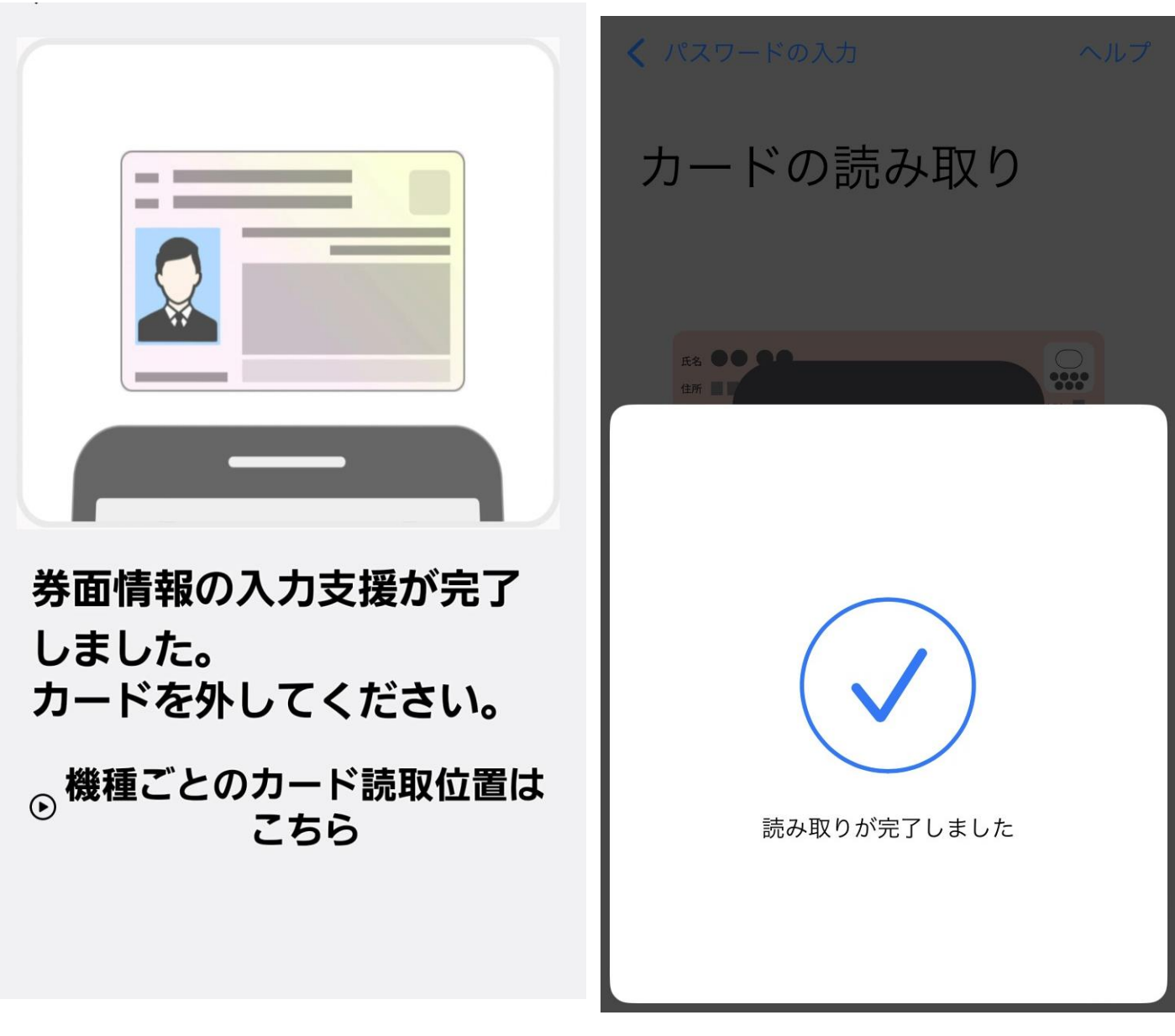

#### Android

iPhone

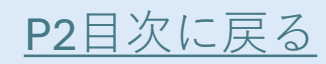

#### 個人番号カードを使用して自己情 報を提出する場合(5/12)

問題なく進むと、e-Shienに画面が戻ります。これで事前チェックは終了です。

収入状況届出 (収入状況取得)

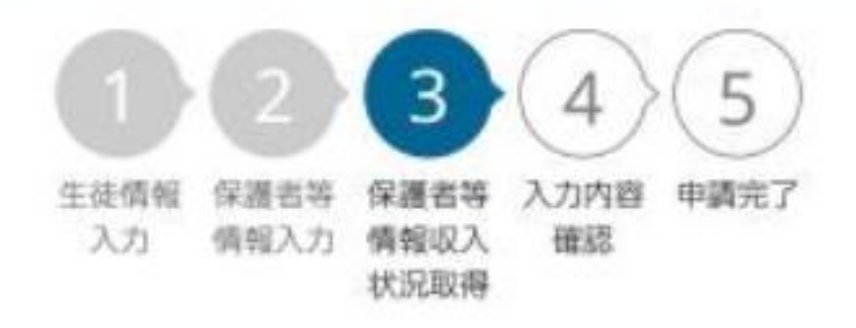

#### 下にスクロールし、「マイナポータルから 自己情報を取得する」をクリックします。

個人番号カード事前チェッ ク

マイナポータルから自己情 報を取得する ←クリック ※事前チェックが終 わるとオレンジ色に 変わり、進めるよう になります。

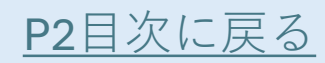

同意いただき、

次ヘボタンを

お願いします。

#### 個人番号カードを使用して自己情 報を提出する場合(6/12)

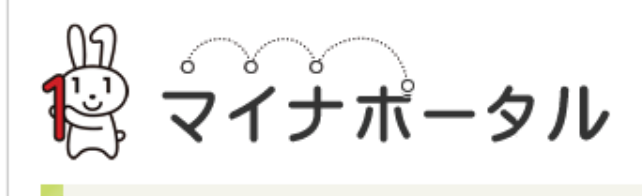

STEP1: 本人同意と本人確認

都道府県又は文部科学省が高等学校等就学支援 金の支給可否の判定及び支給額の算出のために マイナポータルを通じて、以下の情報を取得し ます。

• 地方税情報 生活保護情報

マイナポータルの<u>利用規約</u>にご同意いただき、 上記情報を都道府県又は文部科学省に提供する ことにご同意いただくことで、マイナンバーカ ード用、またはスマホ用電子証明書を利用した 本人確認のお手続きに進みます。

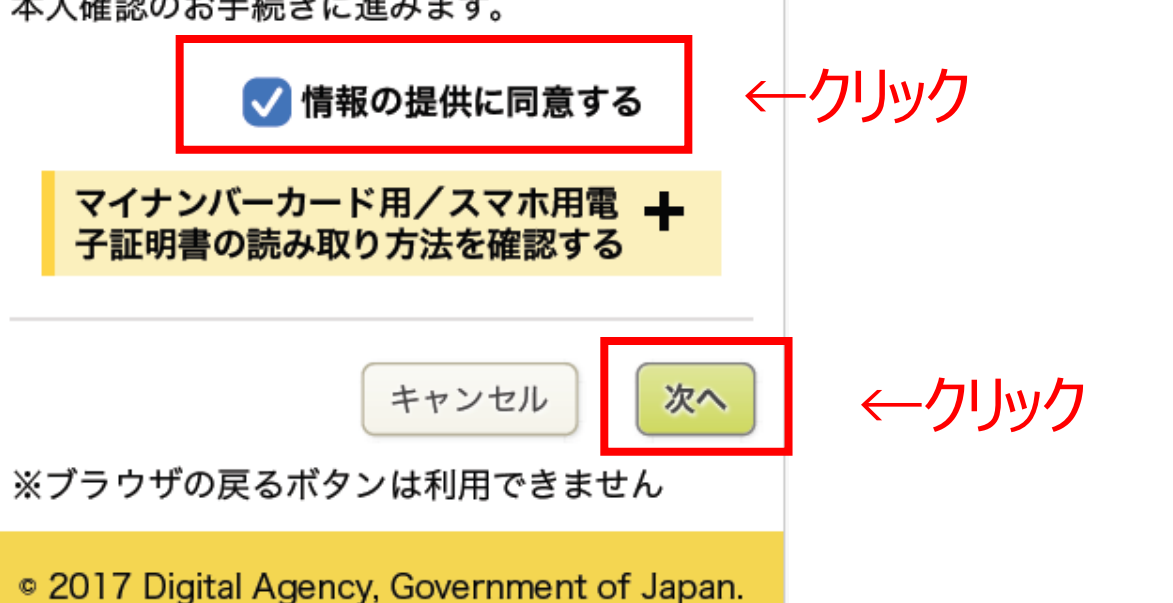

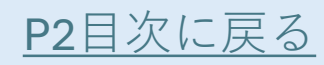

#### 個人番号カードを使用して自己情 報を提出する場合(7/12)

先ほどと同じ流れで本番の読み取りを行 います。

マイナンバーカードを市町村窓口で受け 取った際に設定した4桁の数字を入力 してください。

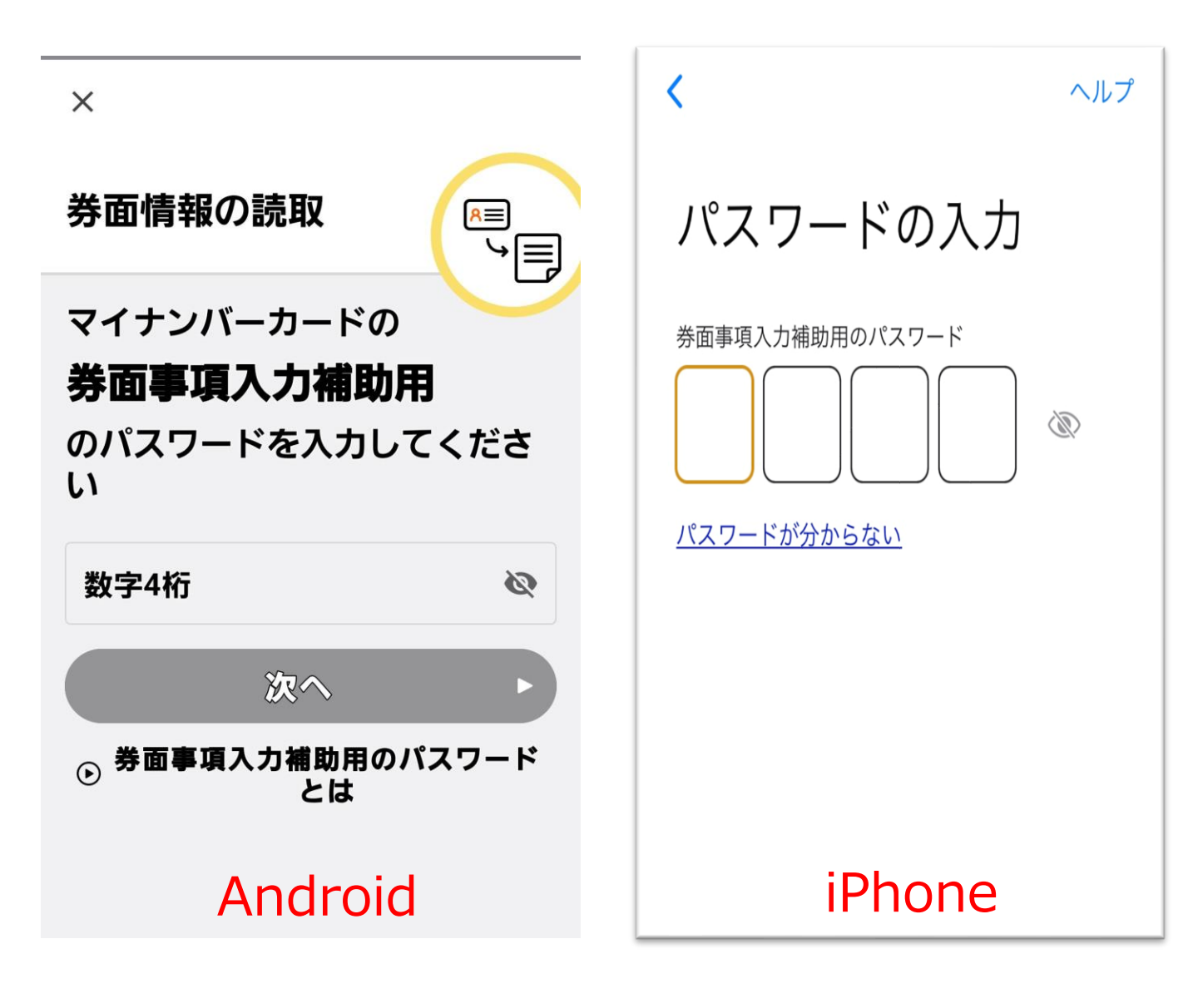

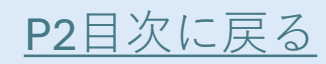

#### 個人番号カードを使用して自己情 報を提出する場合(8/12)

マイナンバーカードを机等の平面に置き、 その上にスマートフォンを直接重なるよう に置いてください。

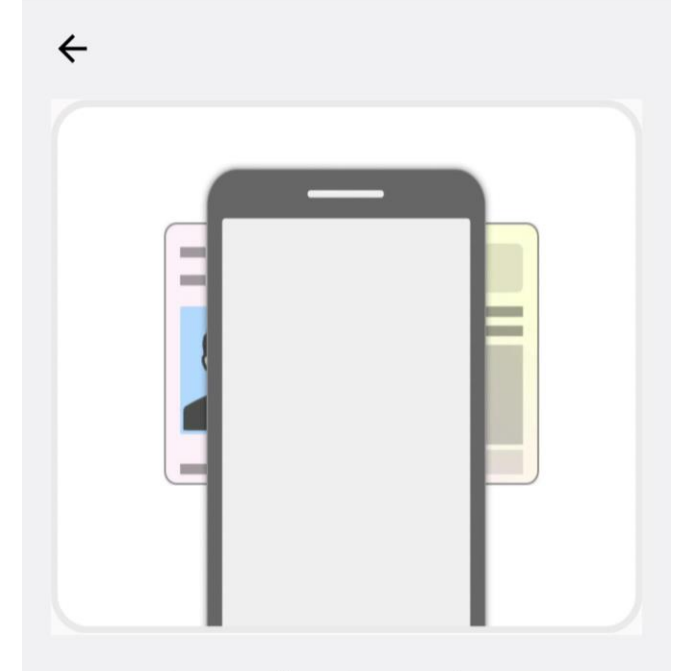

マイナンバーカードをスマ ートフォンのNFC読み取り 位置にぴったりと密着させ てください。

● 機種ごとのカード読取位置は こちら

#### Android

< パスワードの入力

ヘルプ

カードの読み取り

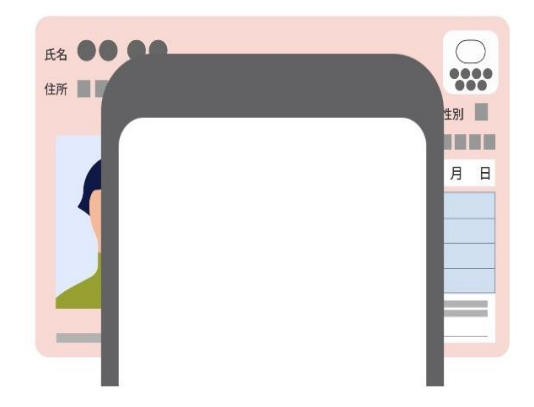

スマートフォン背面上部をマイナンバーカー ドとあわせて、読み取り開始ボタンを押して ください。

読み取り開始

#### iPhone

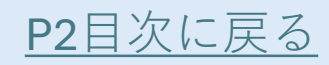

## 個人番号カードを使用して自己情 報を提出する場合(9/12)

読み取りが完了したら、カードを外してく ださい。

| ← ● ● | くパスワードの入力 カードの読み取り たいののでのでので、たいので、こので、こので、こので、こので、こので、こので、こので、こので、こので、こ |
|----------------------------------------------------------------------------------------------------|-------------------------------------------------------------------------|
| Android                                                                                                    | iPhone                                                                  |

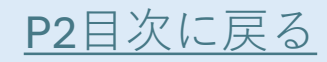

#### 個人番号カードを使用して自己情 報を提出する場合(10/12)

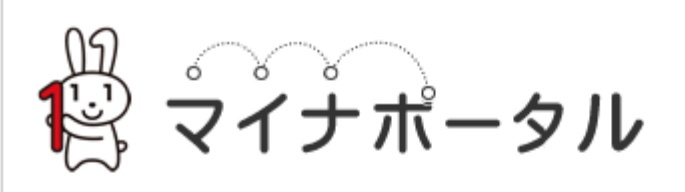

STEP2: 情報提供可否の確認

マイナンバーカード用、またはスマホ用電子証 明書の読み取りが完了しました。 引き続き、情報の提供手続きを実施いたしま す。

都道府県又は文部科学省に以下の情報を提供し てもよい場合、「データ取得」ボタンを押して ください。

• 地方税情報 生活保護情報

<u>もっと詳しく確認する</u>

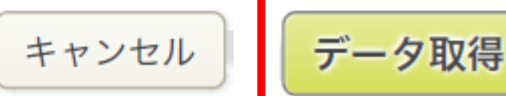

※ブラウザの戻るボタンは利用できません

© 2017 Digital Agency, Government of Japan.

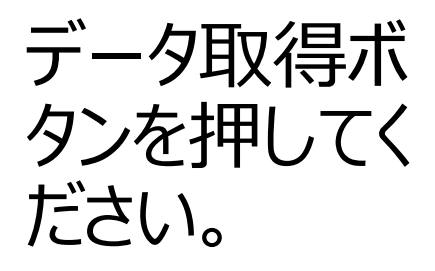

←クリック

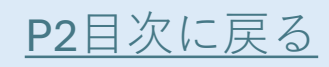

#### 個人番号カードを使用して自己情 報を提出する場合(11/12)

問題なく進むと、e Shienに画面が戻ります。これで自己情報の取得は終了です。

収入状況届出(収入状況取得)

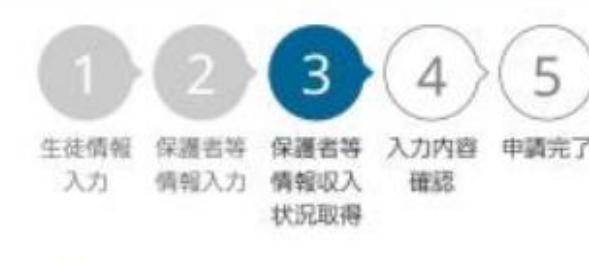

#### 👤 収入状況取得

個人番号カードを使用して自己情報を提出する保護 者等について,1人ずつ情報を取得します。

#### 保護者等情報(1人目)

姓く漢字>

県庁

名く漢字>

太郎

課税所得額(課税標準額)

2,232,000円

市町村民税調整控除額

1,500円

所得割額<道府県民税>

84,200円

- •マイナポータルから取 得した自己情報 (課税情報等)が 転記されます。
- •2人目の保護者等 がいる場合は、同様 に事前チェックと自 己情報の取得を 行ってください。(マ ニュアル<u>P30~</u>)

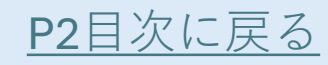

#### 個人番号カードを使用して自己情 報を提出する場合(12/12)

#### 全員分の収入状況取得後、「入力内容 確認(一時保存)」ボタンをクリックします。

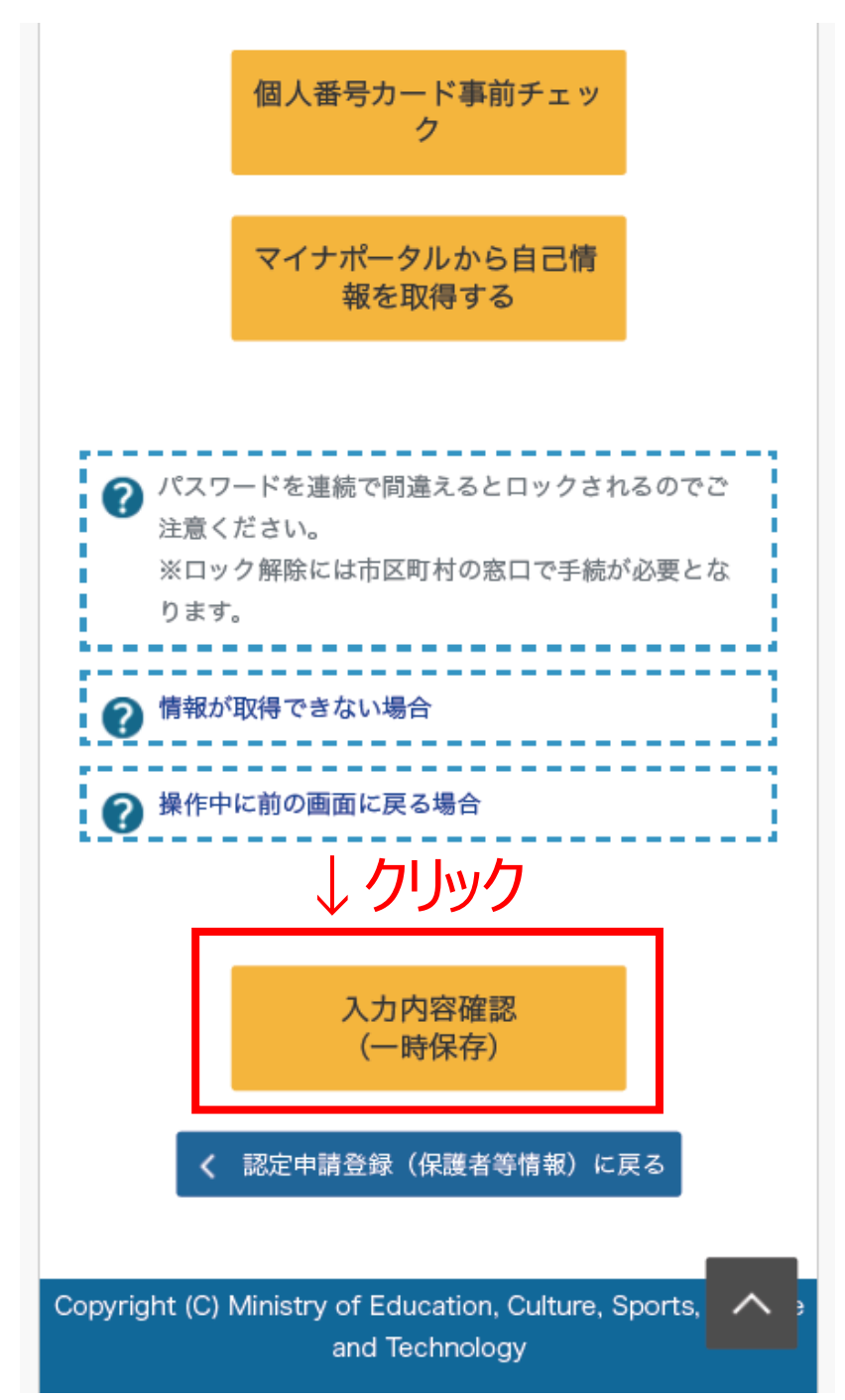

※一番下までスク ロールしてください。

▲ もしここでエラーが 発生したら、エラーメッ セージの内容に従って 対応してください。(税 が未申告の場合等にエ ラーになることがあります。 なお、税の申告を行って いない場合、個人番号 を提出しても審査ができ ないため、申告手続を 行ってください。)

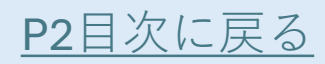

#### 個人番号カードを使用して自己情報 を提出しようとしたが、うまくいかない とき(1/3)

◄ マイナポータル **...** ▲ 4G
 19:49

91% 🔲

e-Shien

高等学校等就学支援金オンライン申請システム

システムエラーが発生しました。

ブラウザを再起動の上、再度ログイン画面からロ グインしてください。

#### A system error has occurred.

Restart your browser, and log in again from the login page.

Copyright (C) Ministry of Education, Culture, Sports, Science and Technology

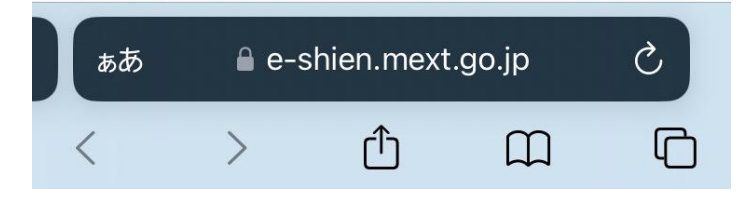

- この画面になったときは、シークレットモードになっていないかを確認してください。
   (P6参照)
- ・ブラウザを消して シークレットモード を解除したあと、も う一度ログインから やり直してください。

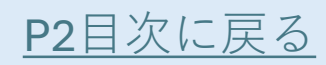

#### 個人番号カードを使用して自己情報 を提出しようとしたが、うまくいかない とき(2/3)

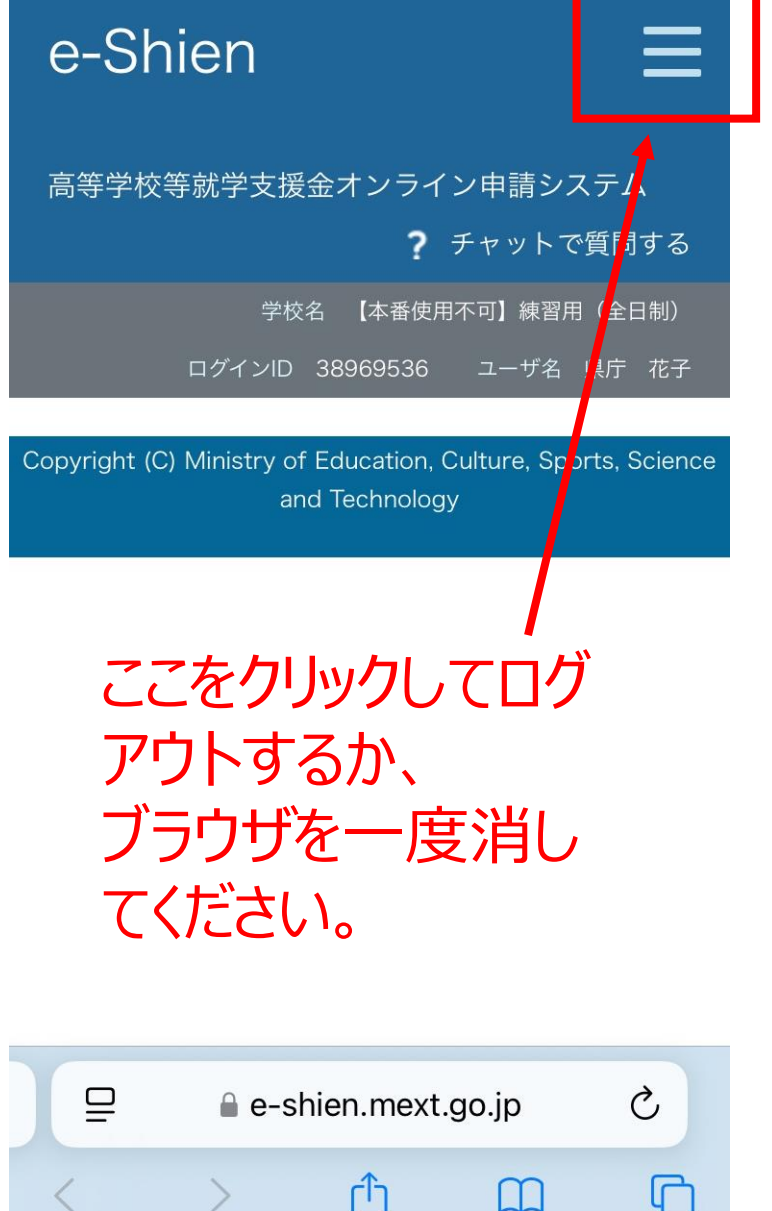

- •個人番号カードの パスワード等が分 からずe-Shienに 戻ると、このような 画面となっているこ とがあります。
- •この画面になったと きは、ログアウトし て、再度ログインレ てください。

m

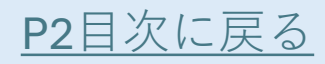

#### 個人番号カードを使用して自己情報 を提出しようとしたが、うまくいかない とき(3/3)

#### ~どうしてもうまくいかないとき~

うまくいかなかった保護者の収入状況提出方 法を「個人番号を入力する」に変更して、申 請を行うことになります。

学校に連絡し、収入状況届出を不受理にしてもらったあと、「保護者等情報変更届出」にて申請を再開し、収入状況提出方法を「個人番号を入力する」に変更してください。

(本マニュアル24ページ参照)

※なお、その際は、「今まで個人番号を提出 していない」に図を入れて、個人番号を入力し てください。

#### 収入状況届出

生徒情報

入力

保護者等

情報入力

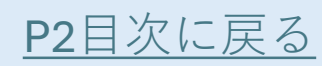

# 収入状況届出登録確認

これまでの内容が表示 されるため確認しなが ら下にスクロールします。

保護者等

情報収入

状況取得

入力内容

確認

申請完了

下までいくと、チェック欄が 出てくるので、内容を確 認の上チェックを入れます。

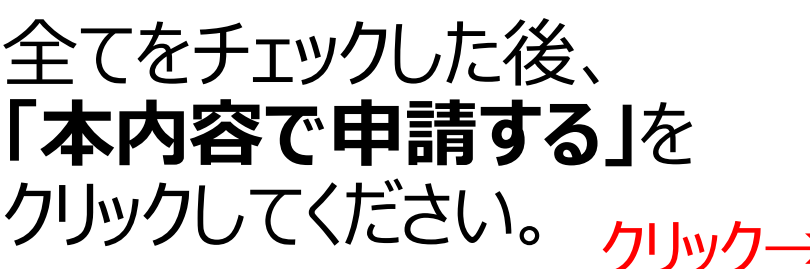

| ~  | 確認事項                                                                                                    |
|----|----------------------------------------------------------------------------------------------------|
| 以下 | の内容を確認の上、申請してください                                                                                          |
|    | 「記入上の注意」をよく読み、内容<br>を確認しました。                                                                               |
|    | 「留意事項」をよく読み、内容を確<br>8しました。                                                                                 |
|    | ● 留意事項                                                                                                    |
|    | 就学支援金を授業料に充てるととも<br>こ,就学支援金の支給に必要な事務<br>手続を学校設置者に委任することを<br>了承します。                                         |
|    | 本申請・届出・申出内容は、事実に<br>目違ありません。                                                                               |
|    | *申請・届出・申出に虚偽の記載を<br>して提出し、就学支援金の支給をさ<br>な場合は、不正利得の徴収や3年以<br>下の懲役又は100万円以下の罰金等<br>こ処されることがあることを承知し<br>ています。 |
|    | 5記について承知しました。<br>収入の修正申告や税額の更正決定<br>による市町村民税の課税所得額(課                                                       |
|    | 税標準額)又は市町村民税の調整控<br>除額の変更や離婚・死別、養子縁組<br>等による保護者等の変更があった場<br>合には、支給額が変更となることが<br>ありますので、必ず学校に連絡して<br>ください。  |
| >  | 本内容で申請する                                                                                                   |
|    | く 収入状況協出(収入状況設備)に厚ろ                                                                                        |

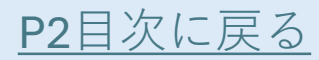

# 収入状況届出登録結果

この画面が出たら就学支援金の届出は完了です。 続いて、高校生等臨時支援金(就学支援金が 所得制限の場合にもらえる授業料支援)の申請 をしていただきます。

収入状況届出登録結果

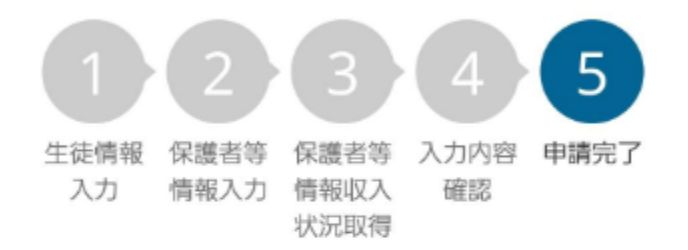

本システムによる収入状況届出の手続きは以上で終 了となります。

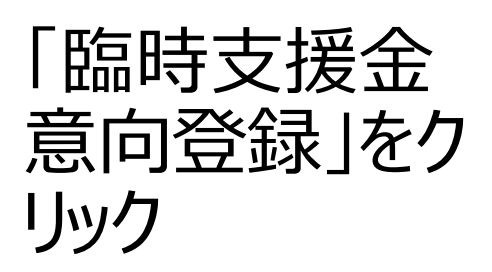

受付番号

R-24-045-04-1009-0017

続いて,以下の「臨時支援金意向登録」ボタンを押して,次の画面へお進みください。 ※ここでブラウザを閉じると,臨時支援金の申請を続けて出来なくなります。その場合は,学校へお問い合わせください。

< マイページに戻る

臨時支援金意向登録

←クリック

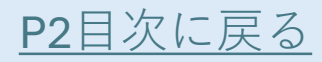

#### 臨時支援金申請の意思が「ある orない」の意向を登録する

- ・就学支援金が所得制限となった場合に、
   臨時支援金の支給を希望する場合
   →上を選択してください
- 何らかの理由により申請を希望しな場合
   →下を選択してください

臨時支援金意向登録

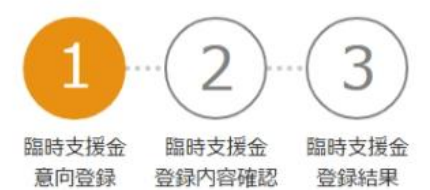

高校生等臨時支援金について

令和7年度において, 高校生の返還不要の授業料支援の対象者の範囲が広がりました。

高等学校等就学支援金に申請した結果,年収約910万以上世帯と判定された場合に,高校生等臨時支援金の支給を受けることができます。(令和7年度限り)

【留意事項】

高校生等臨時支援金の支給を受けるためには申請が必要です。

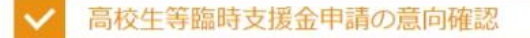

どちらかを選択してください。 必須

○ ①高校生等臨時支援金の支給を受けたいので,臨時支援金を申請します。

②高校生等臨時支援金の支給を受ける意思がないので、臨時支援金は申請しません。

登録内容確認

継続意向登録

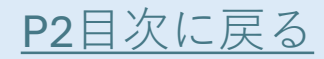

#### 臨時支援金の申請をする場合の 同意について

・臨時支援金の申請をする場合、 同意事項が表示されます。

内容を確認の上□をクリックし、全て√を入れた後に「登録内容確認」をクリックしてください。

高校生等臨時支援金受給資格認定に係る同意事項

次の事項を確認の上,全てにチェックをつけてください。

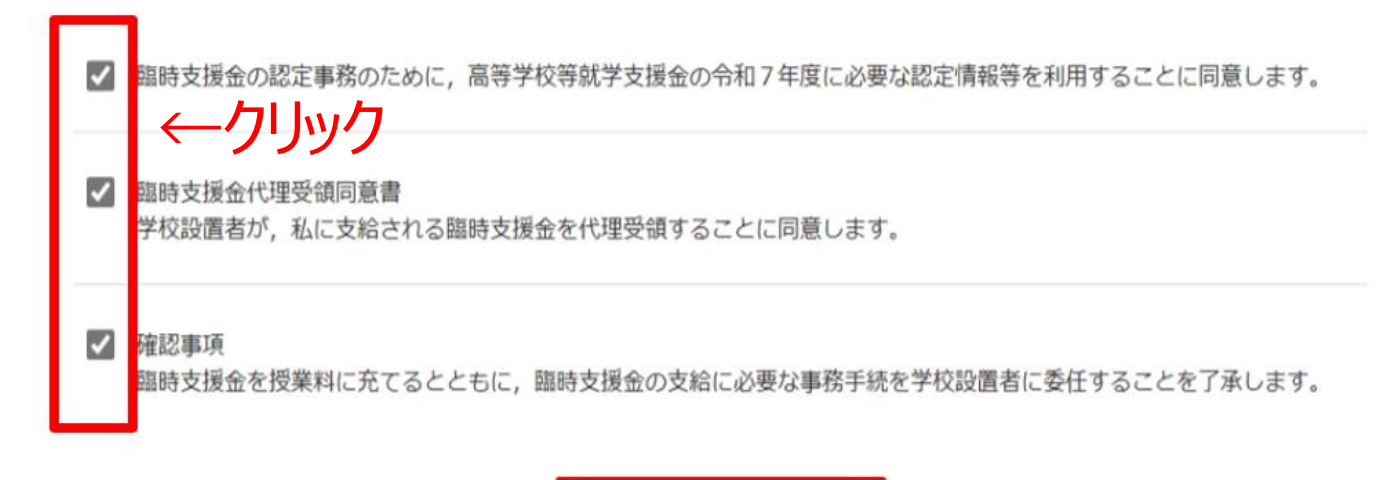

登録内容確認

←クリック

継続意向登録

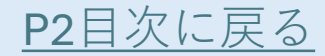

#### 臨時支援金登録内容確認

- •登録内容が意向と合っているかを 確認してください。
- •問題がなければ、「本内容で登録 する」をクリックしてください。

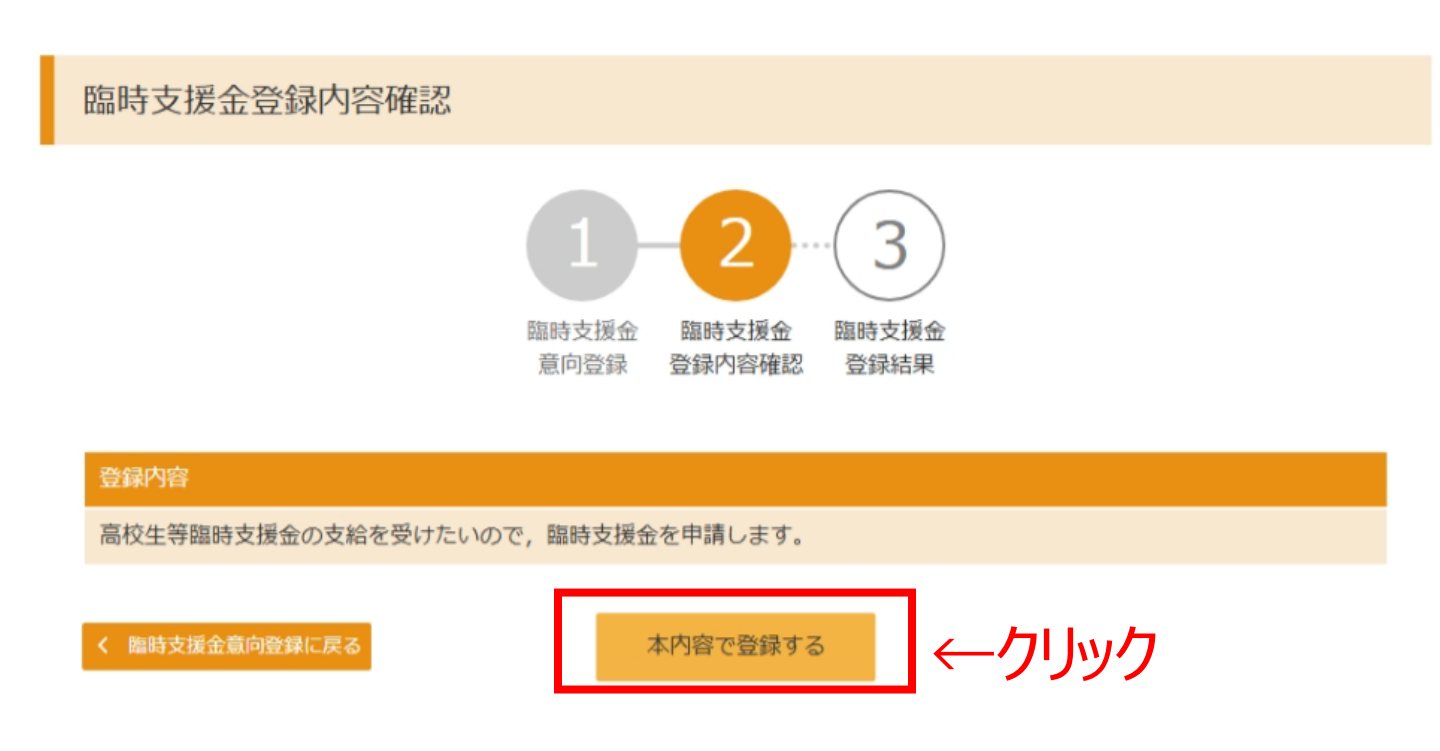

※「本内容で登録する」をクリックして、エラーが出た場合は、学校に連絡してください。

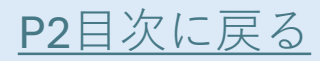

#### 臨時支援金登録結果

#### この画面が出たら全ての手続は完了です。 ありがとうございました。

臨時支援金登録結果

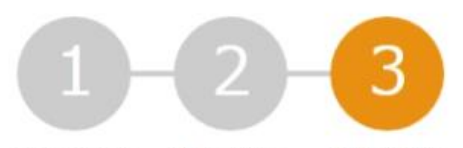

臨時支援金 臨時支援金 意向登録 登録内容確認

臨時支援金 登録結果

高校生等臨時支援金に関する申請は以上です。 入力した内容に変更が必要な場合は,学校にお問い合わせください。

く マイページに戻る

## ログアウト(最終ページ)

ログアウトする際は、右上のメニューをクリッ クして、ログアウトを選択してください。

| e-Sl                                                      | hien                                |                   |                   |                     | Ξ                           | ←クリック |
|-----------------------------------------------------------|-------------------------------------|-------------------|-------------------|---------------------|-----------------------------|-------|
| 高等学校等就学支                                                  | ?                                   | ヘルプ               |                   | >                   |                             |       |
|                                                           |                                     | ?                 | FAQ               |                     | >                           |       |
|                                                           | 学                                   | Þ                 | ログアウ丨             | ~                   | >                           | ←クリック |
|                                                           |                                     |                   |                   |                     |                             |       |
| * t                                                       | 約らせ                                 |                   |                   |                     | 2 件                         |       |
| 2024年12月13日<br>システムメンテナンスのため、下記の日時にてシス<br>テムを停止いたしま<br>す。 |                                     |                   |                   |                     |                             |       |
| 2024年<br>システム<br>テムを何<br>す。<br>ムメンラ                       | 12月13日<br>メンテナン<br>停止いたしま<br>テナンス日間 | ンスのた<br>ま<br>時】 2 | め、下記(<br>024年12月2 | チャッ<br>質問す<br>27日(1 | /トで<br><sup>-</sup> る<br>金) |       |